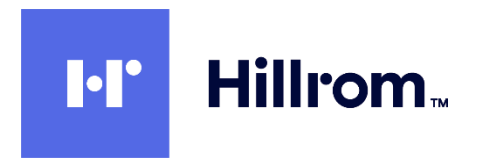

# Welch Allyn Diagnostic Cardiology Suite Citrix XenApp Setup Procedure

This procedure is used for setting up the Welch Allyn Diagnostic Cardiology Suite as a Citrix XenApp App.

# Contents

| 1.0  | Requirements:                                                                        | 1  |
|------|--------------------------------------------------------------------------------------|----|
| 2.0  | Citrix XenApp Host Server Software Installation                                      | 2  |
| 2.1  | Joint DDC And App Server VMs To The Same Domain                                      | 2  |
| 2.2  | Install XenApp Enterprise Edition 7.18 On The DDC                                    | 2  |
| 2.3  | Install XenApp License on DDC                                                        | 5  |
| 2.4  | Create XenApp Site On DDC                                                            | 10 |
| 2.5  | Install Virtual Delivery Agent (VDA) On Each App Server VM                           | 14 |
| 2.6  | Configure Remote Desktop Licensing On App Server                                     | 20 |
| 2.7  | Enable USB Devices In App Server VMs                                                 | 21 |
| 2.8  | Disable Active Accessibility Hook In Citrix Diagnostics On App Server(s)             | 23 |
| 2.9  | Install Desktop Experience on Server 2012 R2 App Server(s)                           | 25 |
| 2.10 | Install Welch Allyn Diagnostic Cardiology Suite Application(s) on App Server(s)      |    |
| 2.11 | Create Machine Catalog on DDC                                                        |    |
| 2.12 | 2 Create A Delivery Group On DDC And Add Application(s)                              |    |
| 2.13 | 3 Create A StoreFront On The DDC                                                     | 32 |
| 2.14 | Configure Citrix Policies For Welch Allyn Diagnostic Cardiology Suite Display On DDC | 36 |
| 2.15 | 5 Install Connex Link On Client PCs                                                  | 40 |
| 2.16 | Test StoreFront On Client PCs                                                        | 41 |

# 1.0 Requirements:

|                               | Requirements*                                                  |  |  |
|-------------------------------|----------------------------------------------------------------|--|--|
| Client Machines that will run | Microsoft® Windows® 7 Professional (64-bit and 32-bit)         |  |  |
| Citrix XenApps via Citrix     | Microsoft® Windows® 10 Professional (64-bit)                   |  |  |
| Receiver                      | Citrix Receiver 4.12                                           |  |  |
|                               | Internet Browser – any that is supported by Citrix (see below) |  |  |
| Desktop Delivery Controller   | Citrix XenApp Enterprise version 7.18                          |  |  |
| (DDC)                         | Any operating system supported by Citrix                       |  |  |
| Citrix App Servers            | Microsoft® Windows® Server 2012 R2 (64-bit)                    |  |  |
|                               | Microsoft® Windows® Server 2016 (64-bit)                       |  |  |

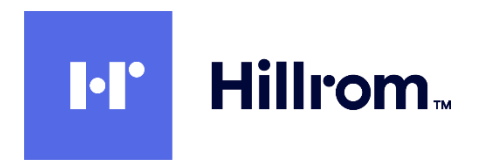

|                                            | Requirements*                                                                                                    |
|--------------------------------------------|----------------------------------------------------------------------------------------------------|
|                                            | Citrix Virtual Delivery Agent 7.18                                                                                                    |
|                                            | Welch Allyn Diagnostic Cardiology Suite Client software<br>Welch Allyn Diagnostic Cardiology Suite Manager Client and at<br>least one of:<br>Welch Allyn Diagnostic Cardiology Suite ECG<br>Welch Allyn Diagnostic Cardiology Suite Spirometry                                                      |
| Required for ECG or Spirometry acquisition | Installation of Connex Link – found on Welch Allyn Diagnostic<br>Cardiology Suite Manager installation media                                                                                                    |
| Internet Browser                           | <ul> <li>Any browser supported by Citrix:</li> <li>Internet Explorer 11 or 10 (HTTP connections only)</li> <li>Safari 7</li> <li>Google Chrome 73 —<br/>Requires enabling Netscape Plug-in API (NPAPI). See<br/>http://support.citrix.com/article/CTX200889.</li> <li>Mozilla Firefox 65</li> </ul> |

#### 2.0 Citrix XenApp Host Server Software Installation

#### 2.1 Joint DDC And App Server VMs To The Same Domain

<u>NOTE:</u> If the App Server(s) are joined to a domain, this same domain MUST be used for authentication in the StoreFront on the Desktop Delivery Controller (DDC). See section <u>2.13</u> below (Create A StoreFront).

# 2.2 <u>Install XenApp Enterprise Edition 7.18 On The DDC</u> See <u>https://www.linkedin.com/pulse/how-install-configure-citrix-xenapp-76-publish-desktops-raza</u>

2.2.1 Logon to the Desktop Delivery Controller (DDC) server as a Domain User with Administrative rights (NOT a local admin user) and launch the Citrix Installer using Run As Administrator. The Domain User is necessary for the final steps of configuration after the reboot.

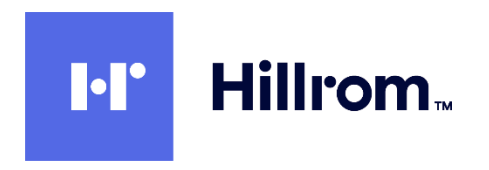

2.2.2 Run AutoSelect.exe and click Start for XenApp and then click on Delivery Controller.

| Deliver applications and decktops to any user anisobere                                 |
|-----------------------------------------------------------------------------------------|
| on any device.                                                                          |
| Hybrid cloud, cloud and enterprise provisioning     Controllowd and fluxible management |
| Manage your delivery according to your needs:                                           |
| XenApp Dather applications                                                              |
| XenDesktop Deliver applications and deviktops                                           |
| Canad                                                                                   |
|                                                                                         |
|                                                                                         |
| CITRIX                                                                                  |

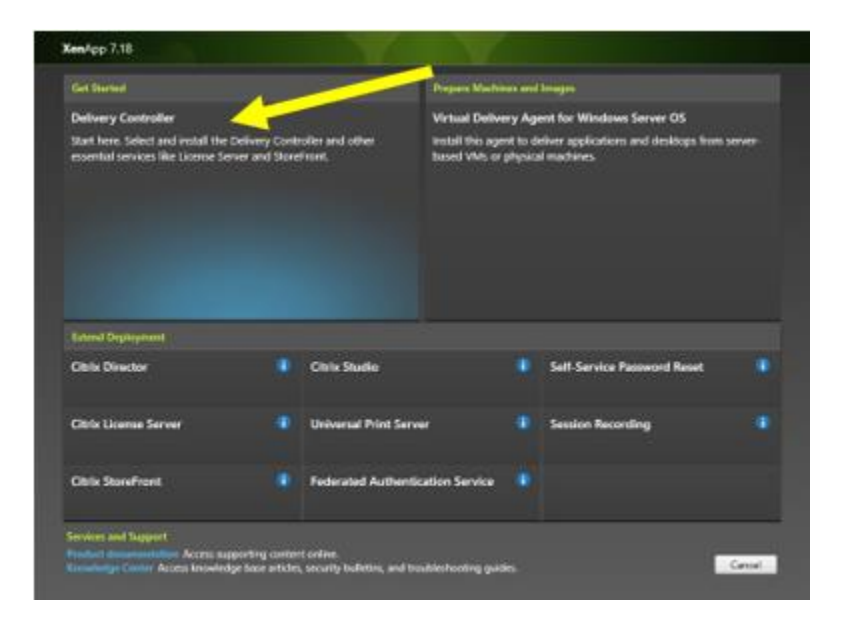

2.2.3 Accept the license agreement.

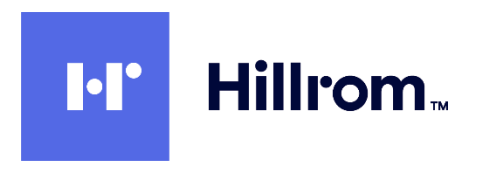

2.2.4 Select all the Core Components and click **Next**. You will be using a local license server installed on your server.

| <b>Xen</b> App 7.18                                              | Core Components                                                                                                    |
|------------------------------------------------------------------|----------------------------------------------------------------------------------------------------|
| <ul> <li>Licensing Agreement</li> <li>Core Components</li> </ul> | For scale and performance reasons, it is recommended that Director and the License Server be<br>installed on separate servers.                                                                                                    |
| Features                                                         | Location: C:\Program Files\Citrix Change                                                                                                    |
| Firewall                                                         | Component (Select all)                                                                                                    |
| Install<br>Smart Tools                                           | Delivery Controller           Image: Set the set of the set of t |
| Finish                                                           | Studio<br>Create, configure, and manage infrastructure components, applications, and desktops.                                                                                                    |
|                                                                  | Director     Monitor performance and troubleshoot problems.                                                                                                    |
|                                                                  | License Server<br>Manages product licenses.                                                                                                    |
|                                                                  | StoreFront<br>Provides authentication and resource delivery services for Citrix Receiver, enabling you<br>to create centralized enterprise stores to deliver applications, desktops, and other<br>resources to users on any device, anywhere.                                                                                                    |
|                                                                  |                                                                                                    |

2.2.5 Uncheck Windows Remote Assistance but leave SQL Server 2014 checked.

|                                           | Features                                                                                                    |
|-------------------------------------------|----------------------------------------------------------------------------------------------------|
| Licensing Agreement                       | Feature (falicital)                                                                                                    |
| P Cole Components<br>Features<br>Firmvall | Histall Microsoft SQL Server 2014 SP2 Express<br>This is an optional component. If you have an existing SQL Server for (Inclusive<br>and application comparations and setting), do not select the |
| Summary<br>Install                        | Install Windows Remain Austrance     Select this only if you need the shadowing Selece of Director Server.                                                                                        |
| Smart Tools                               |                                                                                                    |
| Finish                                    |                                                                                                    |
|                                           |                                                                                                    |
|                                           |                                                                                                    |
|                                           |                                                                                                    |
|                                           |                                                                                                    |
|                                           |                                                                                                    |
|                                           |                                                                                                    |
|                                           |                                                                                                    |

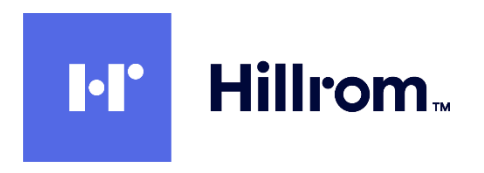

2.2.6 Accept the default of **Configure Firewall Automatically** 

| Licensing Agreement     Core Components     Features    | The default ports are lis                                                                                                    | sted below.                                                         |                                                                            | Duran bio constant                                     |
|---------------------------------------------------------|----------------------------------------------------------------------------------------------------|---------------------------------------------------------------------|----------------------------------------------------------------------------|--------------------------------------------------------|
| Core Components                                         |                                                                                                    |                                                                     |                                                                            | Printable version                                      |
| Firewall<br>Summary<br>Install<br>Smart Tools<br>Finish | Delivery Controller<br>80 TCP<br>89 TCP<br>443 TCP                                                                                              | Director<br>80 TCP<br>443 TCP                                       | License Server<br>7279 TCP<br>27000 TCP<br>8083 TCP<br>8082 TCP            | StoreFront<br>80 TCP<br>443 TCP                        |
|                                                         | Configure firewall rules<br>Automatically<br>Select this option to<br>created even if the V<br>Manually<br>Select this option if y<br>yourself. | automatically creat<br>Vindows Firewall is t<br>vou are not using W | e the rules in the Windows<br>Jurned off.<br>findows Firewall or if you wa | Firewall. The rules will be<br>ant to create the rules |

- 2.2.7 At the Summary screen click on **Install**. Note the server will restart several times.
- 2.2.8 At the Smart Tools screen select I do not want to connect to Smart Tools or Call Home
- 2.2.9 Note that if you are logged in as a domain user you will get an additional checkbox at the bottom to Launch Studio. Check the checkbox and click Finish. Otherwise you must log out and log back in as a domain user to finish the configuration.

Any user of Citrix Studio must be made an Administrator within Citrix Studio with appropriate scope to accomplish the tasks in the remainder of this procedure.

# 2.3 Install XenApp License on DDC

2.3.1 Open your Mycitrix account and Allocate your license. Enter host name and click continue.

| Name                           | Code | Order Number | Host ID Type  | Host ID  | Quantity/Available |
|--------------------------------|------|--------------|---------------|----------|--------------------|
| Citrix Store XenApp - Evaluati |      | N/A /00001   | (Host Name 💌) | xenapp - | 99 / 99            |

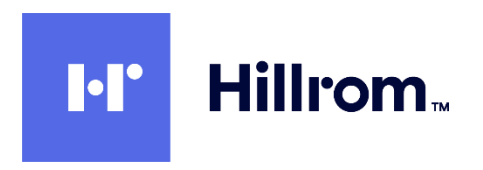

#### 2.3.2 Click **Confirm**

| Name                                      | Code | Order Number | Host ID Type | Host ID | Quantity |
|-------------------------------------------|------|--------------|--------------|---------|----------|
| Citrix Store XenApp - Evaluation (90 day) |      | N/A /00001   | Host Name    | xenapp  | 99       |
| Back Confirm                              |      |              |              |         |          |

- 2.3.3 Click **OK** to download and save your license file.
- 2.3.4 Back on the DDC server, click on **Start** > **Citrix** > **License Administration Console** which will open in a web browser pointing to <u>https://localhost:8082/</u> with an error message complaining about the site's security certificate. Click on **Continue To This Web Site**.

| -                       |                                                                                                    |             | x |
|-------------------------|----------------------------------------------------------------------------------------------------|-------------|---|
| $\mathbf{ \leftarrow }$ | Ø https://citrioxenappsvr:8082/ P ▼ C Ø Certificate Error: Navigation×                                          | <u>ଲି</u> ବ |   |
| File Edit               | View Favorites Tools Help                                                                                       |             |   |
| \$                      |                                                                                                    |             |   |
| 8                       | There is a problem with this website's security certificate.                                                    |             |   |
|                         | The security certificate presented by this website was issued for a different website's address.                |             |   |
|                         | The security certificate presented by this website was not issued by a trusted certificate authority.           |             |   |
|                         | Security certificate problems may indicate an attempt to fool you or intercept any data you send to the server. |             |   |
|                         | We recommend that you close this webpage and do not continue to this website.                                   |             |   |
|                         | Click here to close this webpage.                                                                               |             |   |
|                         | Continue to this website (not recommended).                                                                     |             |   |
|                         | More information                                                                                                |             |   |
|                         |                                                                                                    |             |   |
|                         |                                                                                                    |             |   |
|                         |                                                                                                    |             |   |
|                         |                                                                                                    |             |   |
|                         |                                                                                                    | 🔍 100%      | • |

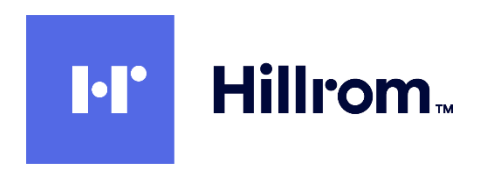

2.3.5 Click on Administration and login with Administrative credentials.

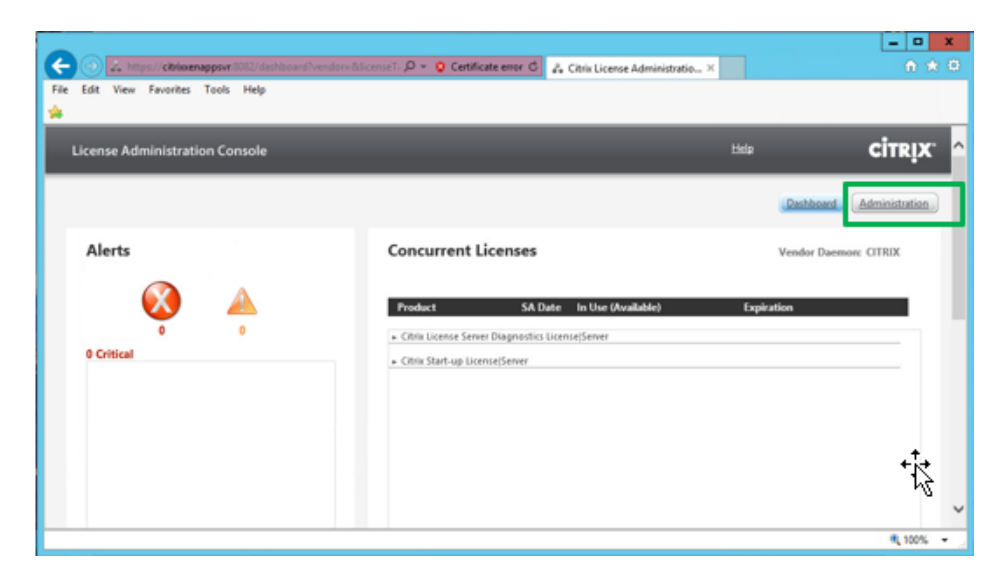

2.3.6 Click on Vendor Daemon Configuration

| System<br>System<br>Information<br>Release 1<br>Display:<br>Display:<br>Host Nar<br>Host Der | n Information<br>Version:<br>Ferver Manager Port Number in Use: | 11.14.0 build 19005         |   | ing Dig | Dashboard | Administration | ^ |
|----------------------------------------------------------------------------------------------|-----------------------------------------------------------------|-----------------------------|---|---------|-----------|----------------|---|
| Syster<br>Information<br>Release 1<br>Display:<br>Host Nar<br>Host Dar                       | n Information<br>Version:<br>ierver Manager Port Namber in Use: | 11.14.0 build 19005         |   |         | Dashboard | Administration |   |
| System<br>Information<br>Externation<br>License 5<br>Display:<br>Host Nan<br>Host Dor        | n Information<br>Version:<br>ierver Manager Port Number in Use: | 11.14.0 build 19005         |   |         |           |                |   |
| Release<br>License S<br>Display:<br>Host Nar<br>Host Dor                                     | Version:<br>ierver Manager Port Number in Use:                  | 11.14.0 build 19005         |   |         |           |                |   |
| License S<br>Display:<br>Host Nar<br>Host Dor                                                | ierver Manager Port Number in Use:                              | 22000                       |   |         |           |                |   |
| Display:<br>Host Nar<br>Host Dor                                                             |                                                                 | 27000                       |   |         |           |                |   |
| Host Nar<br>Host Dor                                                                         |                                                                 | CitrixXenAppSvr             |   |         |           |                |   |
| Host Dor                                                                                     | THE:                                                            | CitrixXenAppSvr             |   |         |           |                |   |
|                                                                                              | nain Name:                                                      | CitrixXenAppSvr.mortara.com | n |         |           |                |   |
| IPv4 Add                                                                                     | Iress:                                                          | 10.30.154.101               |   |         |           |                |   |
| Ethernet                                                                                     | Address:                                                        | 000c29d7d052                |   |         |           |                |   |
| Volume :                                                                                     | Serial Number:                                                  | 3825e924                    |   |         |           |                |   |
| Local Sto                                                                                    | p Server Allowed:                                               | No                          |   |         |           |                |   |
| Remote                                                                                       | Stop Server Allowed:                                            | No                          |   |         |           |                |   |
| iguration License F                                                                          | Reclaim Allowed:                                                | No                          |   |         |           |                |   |

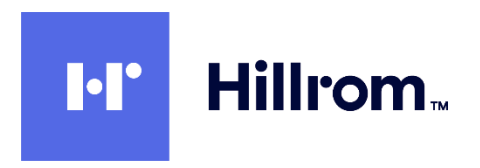

2.3.7 Click on **Import License**.

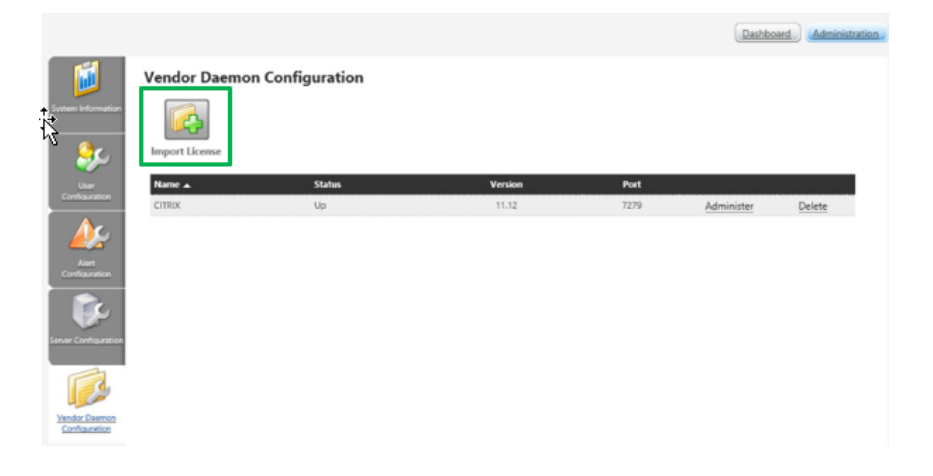

2.3.8 Browse to the license file and click open, then click on **Import License**. After a successful import click on **OK**, then click on **Citrix**.

| License Admi       | nistration Con | sole               | User Name: MONNOO\AI | OMINISTRATOR | <u>Help</u> | Log Out   | <b>CİTR</b> İX'  |
|--------------------|----------------|--------------------|----------------------|--------------|-------------|-----------|------------------|
|                    |                |                    |                      |              |             | Dashboard | d Administration |
| 1                  | Vendor Da      | emon Configuration |                      |              |             |           |                  |
| System Information |                |                    |                      |              |             |           |                  |
| <b>\$</b>          | Import License | 2                  |                      |              |             |           |                  |
| User               | Name 🔺         | Status             | Version              | Port         |             |           |                  |
| Configuration      | CITRIX         | Up                 | 11.12                | 7279         | Adn         | ninister  | Delete           |
| Alert              |                |                    |                      |              |             |           |                  |

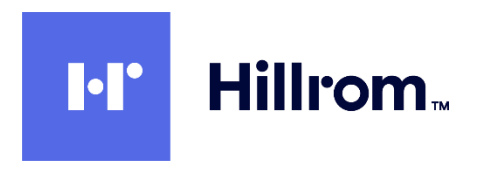

2.3.9 Click on Reread license file. Close the web page when done.

|                  | Vendor Daemon: CITRIX<br>Vendor Daemon Port in Use: 7279  |  |
|------------------|-----------------------------------------------------------|--|
| Ser Conternation | Vendor Daemon Actions: Stop Reread License Files          |  |
| Aurt Nort        | Report Log Name: Rotate Report Logs General Configuration |  |

2.3.10 Now you must restart the Vendor Daemon. Open services.msc and restart following two services. Close the Services applet when done.

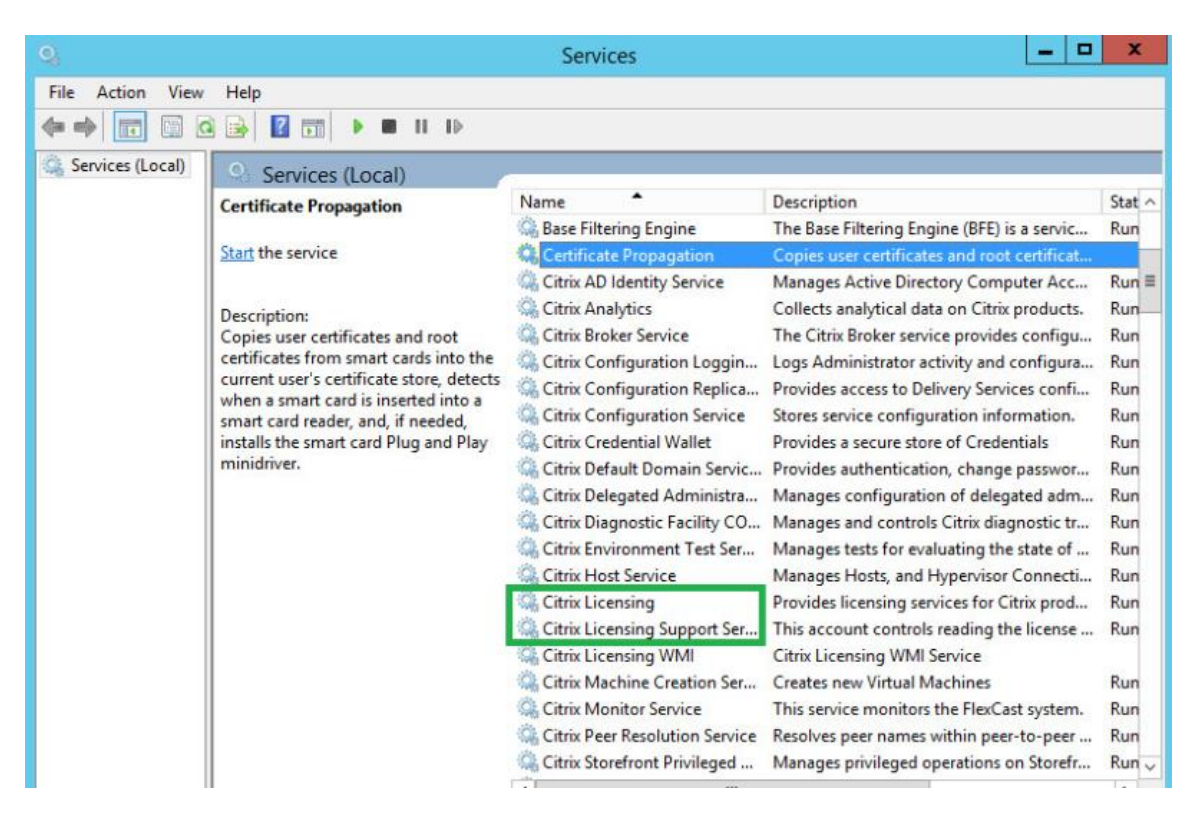

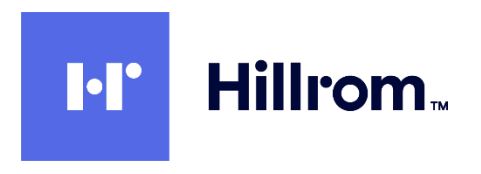

- 2.4 Create XenApp Site On DDC
  - 2.4.1 Copy the following shortcuts to the desktop from **Start** > **Citrix** Citrix Studio Citrix StoreFront Citrix Director
  - 2.4.2 Open Citrix Studio and click on Deliver Applications And Desktops To Your Users

| сітвіх                                                                                                    |
|----------------------------------------------------------------------------------------------------|
| Wekane                                                                                                    |
| Welcome to Citrix Studio<br>To begis, select one of the three options below.                                                                                                    |
| Structure Contract of Contract of Contract |
| Deliver applications and desktops to your users                                                                                                    |
| Remote PC Access                                                                                                    |
| Enable your users to remotely access their physical machines                                                                                                    |
| Scale your displayment                                                                                                    |
| Connect this Delivery Controller to an existing Site                                                                                                    |

2.4.3 Accept the default of A fully configured, Production-ready Site and enter the Site Name

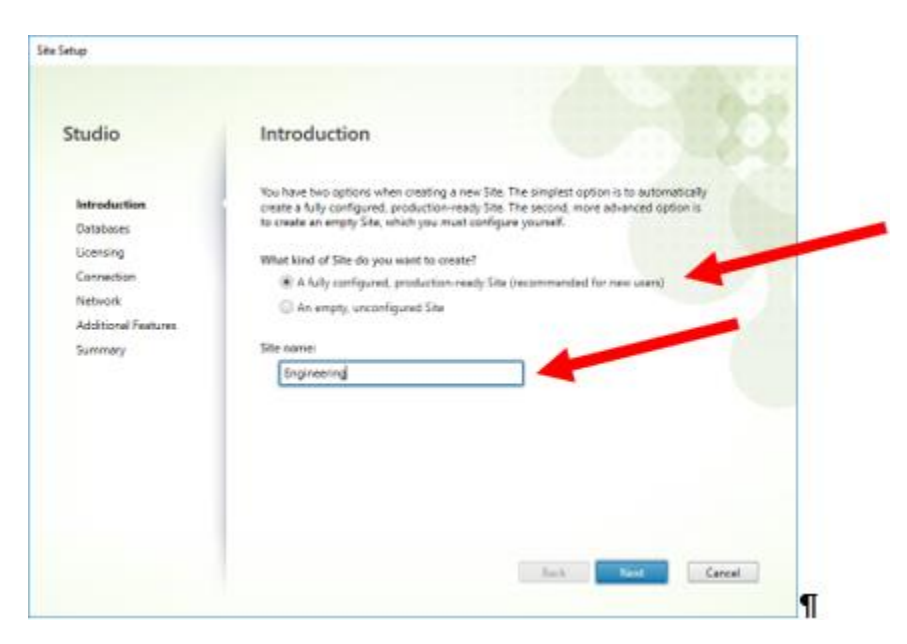

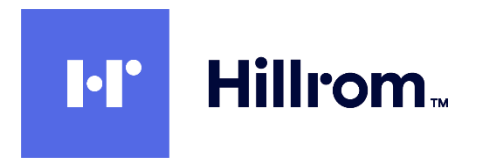

2.4.4 At the **Databases** screen accept the default database names and locations as well as the default **Create And Setup Databases From Studio**.

| Studio                                                                 | Databases                                                      |                                                                                                    |                                                                                                    |
|------------------------------------------------------------------------|----------------------------------------------------------------|----------------------------------------------------------------------------------------------------|----------------------------------------------------------------------------------------------------|
|                                                                        | Databases store<br>Choose how you                              | information about Site setup, config<br>want to set up the databases. Learn                                                             | uration logging and monitoring.<br>more                                                                  |
| <ul> <li>Introduction</li> <li>Databases</li> <li>Licensing</li> </ul> | <ul> <li>Create and<br/>(You can pr<br/>databases)</li> </ul>  | set up databases from Studio ovide details of existing empty                                                                            | Generate scripts to manually set up databases on the database server                                     |
| Connection                                                             | Provide databas                                                | e details                                                                                                    |                                                                                                    |
| Network<br>Additional Features<br>Summary                              | Data type<br>Site:<br>Monitoring:<br>Logging:<br>1 Default dat | Database name<br>CitrixEngineeringSite<br>CitrixEngineeringMonitoring<br>CitrixEngineeringLogging<br>abase names and SQL Server Express | Location (formats) Localhost/sqlexpress Localhost/sqlexpress Localhost/sqlexpress s localhost/sqlexpress |
|                                                                        | Specify addition<br>1 selected                                 | al Delivery Controllers for this Site Le                                                                                                | earn more Select                                                                                         |

2.4.5 At Licensing select Use An Existing License and Citrix Virtual Apps and Desktops Advanced (User/Device)

| Chudia              | Licensing                                       |                                               |
|---------------------|-------------------------------------------------|-----------------------------------------------|
| Studio              |                                                 |                                               |
|                     | License server address:   localHost27000        | Gonnect                                       |
| * introduction      |                                                 | Connected to trusted serve<br>View certificat |
| 🛩 Detabases         | I want to:                                      |                                               |
| Licensing           | C Use the free 30-day trial                     |                                               |
| Connection          | You can add a license later.                    |                                               |
| Network             | The product list below is generated by the list | ense server.                                  |
| Additional Features | Product                                         | Madel                                         |
| Summary             | Circle Victual Appr and Desittops Advanced      | Unite/Device                                  |
|                     | Core Virtual Apps Advanced                      | Concurrent                                    |
|                     |                                                 |                                               |
|                     |                                                 |                                               |
|                     |                                                 |                                               |
|                     | Allocate and download. Browne for license       | file                                          |

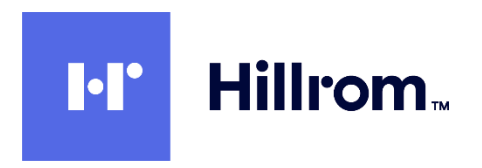

2.4.6 At the **Connection** page select **No Machine Management** (which is <u>not</u> the default) and click **Next** 

| Studio              | Connection                                         |                                                                    |                      |
|---------------------|----------------------------------------------------|--------------------------------------------------------------------|----------------------|
|                     | Select a Connection ty<br>hardware), select Tilo / | e. If machine management is not used (for e<br>achine management." | xample when using of |
| Introduction        | Connection type:                                   | No machine management                                              |                      |
| / Databases         |                                                    |                                                                    |                      |
| / Licensing         |                                                    |                                                                    |                      |
| Connection          |                                                    |                                                                    |                      |
| Additional Features |                                                    |                                                                    |                      |
| Summary             |                                                    |                                                                    |                      |
|                     |                                                    |                                                                    |                      |
|                     |                                                    |                                                                    |                      |
|                     |                                                    |                                                                    |                      |
|                     |                                                    |                                                                    |                      |
|                     |                                                    |                                                                    |                      |
|                     |                                                    |                                                                    |                      |
|                     |                                                    |                                                                    |                      |
|                     |                                                    |                                                                    |                      |

- 2.4.7 At the Additional Features page accept the default of no checkboxes checked and click Next
- 2.4.8 Click **Finish** on the **Summary** page
- 2.4.9 Back in the Site Setup screen click on Test Site Configuration. Verify all tests pass.

| CITRIX                                                |                                                                                       |   |                         |
|-------------------------------------------------------|---------------------------------------------------------------------------------------|---|-------------------------|
| Fell Deployment Actions PowerShell                    |                                                                                       |   |                         |
| Site Setup<br>Follow these steps to set up and deploy | rytur virtual desktop infrestructure.                                                 |   |                         |
| Configuration                                         |                                                                                       |   |                         |
| 1 O Configuration Su                                  | Studio<br>We are testing your Site configuration. This could take<br>several minutes. | ė | Test site configuration |
| 2 Set up machines                                     | Tent 204 of 208<br>204 successful tents<br>A Drawnings<br>O Chilled tents             | 8 |                         |
| Set up Delivery G<br>Users                            | Skip tests                                                                            | ß |                         |

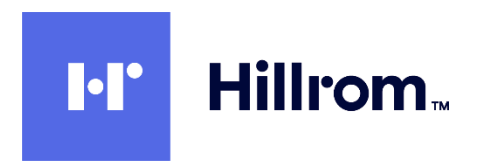

| Site | e configuration testing is complete. |
|------|--------------------------------------|
|      |                                      |
| ~    | 238 successful tests                 |
| A    | 0 warnings                           |
| 0    | 0 failed tests                       |

Note: the installation above installs and configures IIS automatically.

2.4.10 Click on **Licensing** in the left pane, and then click on **Add License**. Browse to the license file you downloaded from MyCitrix.

| # Citrix Studio                                                                                                    | _ D X                                                                                                    |
|----------------------------------------------------------------------------------------------------|----------------------------------------------------------------------------------------------------|
| Fite Action View Help                                                                                                    |                                                                                                    |
| Censols Rot Censols Rot Censols Rot Censols Rot Censols Rot Censols Rot Censols Rot Censols Censols C | Actions Licensing Actions Licensing Alticate Licensis Alticate Licensis Change License Sorver Change License Sorver Change License Sorver Change License Sorver Refnesh Heip Heip |

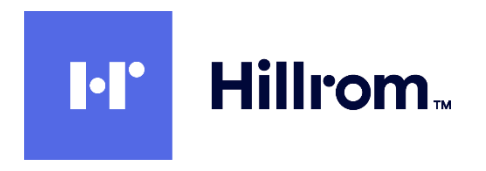

- 2.5 Install Virtual Delivery Agent (VDA) On Each App Server VM
  - 2.5.1 Insert the install media and double-click on **AutoSelect.exe.** Click on **Start** for XenApp and then click on **Virtual Delivery Agent for Windows Server OS**

| Deliver applications and desktops to any user, anywhere,<br>on any device.<br>• Hybrid cloud, cloud and enterprise provisioning<br>• Centrolised and flexible management<br>Manage your delivery according to your needs:<br>XenApp Deliver applications |
|----------------------------------------------------------------------------------------------------|
| XenDesktop Deliver applications and dealtions                                                                                                    |
| CITRIX                                                                                                    |

|                                                                                            |                                 |                             | Prepare Machine                                    |                            | terages                                                                             |  |
|--------------------------------------------------------------------------------------------|---------------------------------|-----------------------------|----------------------------------------------------|----------------------------|-------------------------------------------------------------------------------------|--|
| Delivery Controller<br>Dat hern Select and install the<br>essential environ like Leanse Se | Delivery Cont<br>river and Stor | itolies and other<br>Front. | Virtual Delive<br>install this age<br>based VMs or | ny Ag<br>nt to d<br>physic | ent for Windows Server OS<br>eiver applications and disktops from 1<br>al machines. |  |
| Estand Depleyment                                                                          |                                 |                             |                                                    |                            |                                                                                     |  |
| Citrix Director                                                                            |                                 | Citris Studio               |                                                    |                            | Self-Service Passeord Reset                                                         |  |
| Cible License Server                                                                       |                                 | Universal Print Se          | rver                                               |                            | Senion Recording                                                                    |  |
|                                                                                            |                                 | Federated Author            | dication Service                                   |                            |                                                                                     |  |
| Citris StureFront                                                                          |                                 |                             |                                                    |                            |                                                                                     |  |

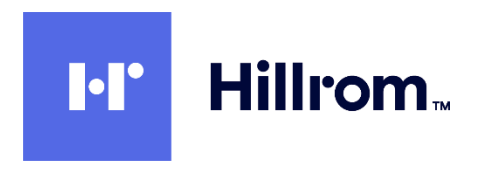

2.5.2 Click "Enable Connections To Server Machine" (which is not the default). Click Next

| Jen-6p) 7,18                                                                                                    | Environment                                                                                                    |
|----------------------------------------------------------------------------------------------------|----------------------------------------------------------------------------------------------------|
| Environment<br>Core Components<br>Additional Components<br>Delivery Controllier<br>Features<br>Frenal<br>Summary<br>Install<br>Strate Tools<br>Frena | Configuration Function Functio |

2.5.3 **Citrix Receiver** is optional and is not needed. Click Next.

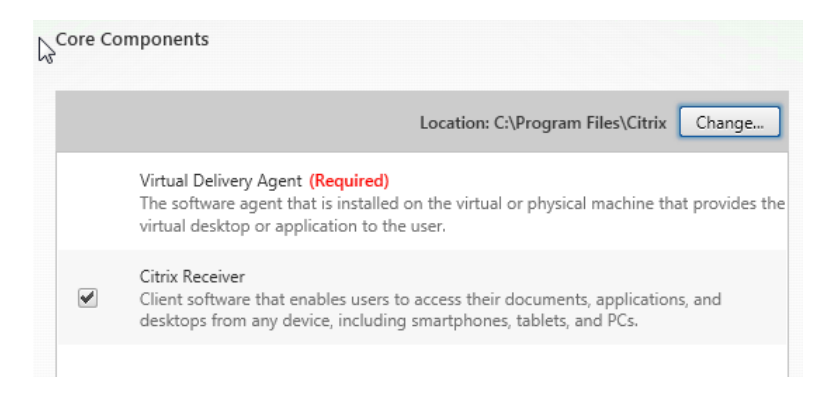

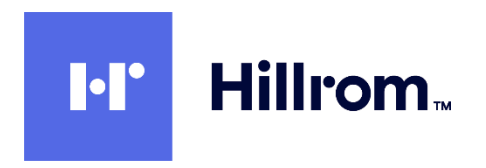

2.5.4 At Additional Components accept the default (nothing selected) and click Next.

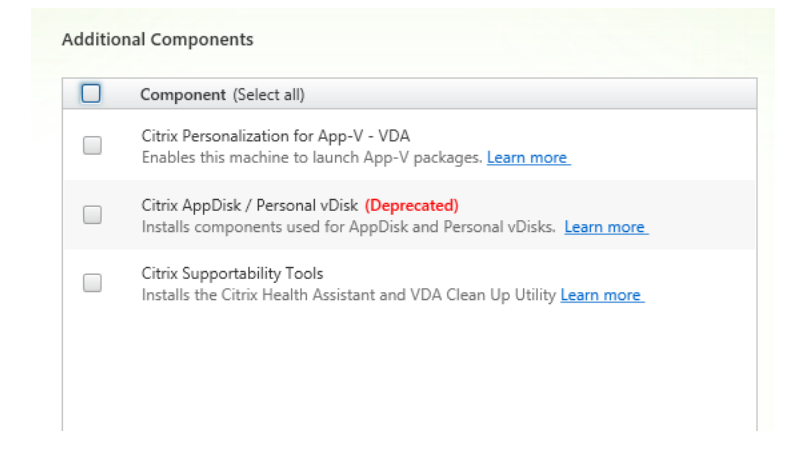

2.5.5 Enter the Fully Qualified Domain Name of the XenApp DDC server and click **Test Connection**. Then click **Add** and **Next**.

| Configuration                                                                                                    |                       |     |
|----------------------------------------------------------------------------------------------------|-----------------------|-----|
| How do you want to enter the locations of your                                                                                                    | Delivery Controllers? |     |
| Do it manually                                                                                                    | *                     |     |
| Controller address:                                                                                                    |                       |     |
| CitrixXAppDDC.Engineering.Mortara                                                                                                    |                       |     |
| Test connection Add                                                                                                    |                       |     |
| livery Controller                                                                                                    |                       |     |
| livery Controller<br>Configuration                                                                                                    |                       |     |
| livery Controller<br>Configuration<br>How do you want to enter the locations of your Delivery Co                                                                | untrollers?           |     |
| livery Controller<br>Configuration<br>How do you want to enter the locations of your Delivery Co<br>Do it manually                                              | ontrollers?           |     |
| livery Controller<br>Configuration<br>How do you want to enter the locations of your Delivery Co<br>Do it manually<br>CitrixXAppDDC.Engineering.Mortara         | ntrollers?            | ie  |
| livery Controller Configuration How do you want to enter the locations of your Delivery Co Do it manually CitrixXAppDDC.Engineering.Mortara Controller address: | introllers?           | ie. |

1

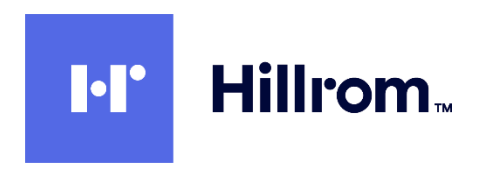

#### 2.5.6 **Optimize Performance** is optional.

| <pre>Feature</pre> | S                                                                                                    |
|--------------------|----------------------------------------------------------------------------------------------------|
|                    | Feature (Select all)                                                                                        |
| •                  | Optimize performance<br>Optimize desktop settings. <u>Learn more</u>                                        |
|                    | Use Windows Remote Assistance<br>Enable Windows Remote Assistance and open TCP port 3389. <u>Learn more</u> |
|                    | Use Real-Time Audio Transport for audio<br>Uses UDP ports 16500 - 16509. <u>Learn more</u>                  |
|                    | Framehawk<br>Opens UDP ports 3224-3324. <u>Learn more</u>                                                   |

2.5.7 At the Firewall page click Next to automatically configure the Firewall.

| The default ports are listed below.                                                                                                    | Printable versio                    |
|----------------------------------------------------------------------------------------------------|-------------------------------------|
| Controller Communications                                                                                                    |                                     |
| 80 TCP                                                                                                    |                                     |
| 1494 TCP                                                                                                    |                                     |
| 2598 TCP                                                                                                    |                                     |
| 8008 TCP                                                                                                    |                                     |
| 1494 UDP                                                                                                    |                                     |
|                                                                                                    |                                     |
| 2598 UDP                                                                                                    |                                     |
| 2598 UDP                                                                                                    |                                     |
| 2598 UDP<br>Configure firewall rules:                                                                                                    |                                     |
| 2598 UDP Configure firewall rules:      Automatically     Select this option to automatically create the rules in th     be created even if the Windows Firewall is turned off. | ne Windows Firewall. The rules will |
| 2598 UDP Configure firewall rules:  Automatically Select this option to automatically create the rules in th be created even if the Windows Firewall is turned off. Manually    | ne Windows Firewall. The rules will |

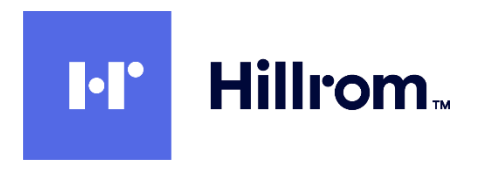

- 2.5.8 At the **Summary** page click **Install**
- 2.5.9 Midway through the process the installer will reboot the server. After the reboot the setup continues. **Smart Tools** and **Call Home** are optional. Click on **Next**.

| Smart Tools                                                                                                    |
|----------------------------------------------------------------------------------------------------|
| Securely use Call Home, now part of Citrix Smart Tools, to monitor your deployment for common<br>error conditions and receive proactive notifications of issues before they become serious<br>problems.                                                                                                    |
| How does it work?<br>- Configuration and usage data are gathered and periodically sent to Citrix using HTTPS.<br>- You can log into Citrix Insight Services to view diagnostics results and recommendations.<br>This information will be used for troubleshooting and diagnostic support purposes, as well as<br>to improve the quality, reliability, and performance of Citrix products, subject to the Citrix<br>Insight Services Policy at https://cis.citrix.com/legal/ and the Citrix Privacy Policy at http://<br>www.citrix.com/about/legal/privacy.html.<br>Learn more |
| <ul> <li>I want to participate in Call Home. (Recommended)</li> <li>I do not want to participate in Call Home.</li> </ul>                                                                                                    |
| <ul> <li>I do not want to participate in Call Home.</li> <li>You can participate later, using PowerShell cmdlets.</li> </ul>                                                                                                    |

2.5.10 At the Finish Installation screen click Finish to restart the machine one more time.

| ✓ Succes:   |
|-------------|
|             |
| Installed   |
| Installed   |
| Installed   |
| Installed   |
| Installed   |
| Installed   |
| Installed   |
|             |
| Installed   |
| Installed   |
|             |
| Initialized |
|             |
|             |
|             |
|             |

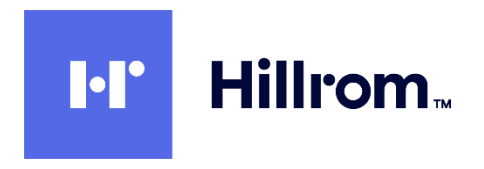

2.5.11 After rebooting, the **Citrix Receiver Add Account** window will appear (if you installed Receiver above). Check the **Do Not Show This Window Automatically At Logon** checkbox and **Close**.

| ۲ | Citrix Receiver                                                            |
|---|----------------------------------------------------------------------------|
|   | Add Account                                                                |
|   | Enter your work email or server address provided<br>by your IT department: |
|   |                                                                            |
|   | Do not show this window automatically at logon.                            |
|   | Add Close                                                                  |

2.5.12 Start Control Panel > Windows Firewall > Allow a program or feature through Windows Firewall. Verify that Citrix Virtual Desktop Agent is listed.

| Allow programs to communicate through W<br>To add, change, or remove allowed programs and ports, cl<br>What are the risks of allowing a program to communicate? | indows Fi<br>lick Change : | rewall<br>settings. | nge settir | ngs |
|----------------------------------------------------------------------------------------------------|----------------------------|---------------------|------------|-----|
| Allowed programs and features:                                                                                                    |                            |                     |            |     |
| Name                                                                                                    | Domain                     | Home/Work (Private) | Public     | *   |
| BranchCache - Content Retrieval (Uses HTTP)                                                                                                    |                            |                     |            |     |
| BranchCache - Hosted Cache Client (Uses HTTPS)                                                                                                    |                            |                     |            | Е   |
| BranchCache - Hosted Cache Server (Uses HTTPS)                                                                                                    |                            |                     |            |     |
| BranchCache - Peer Discovery (Uses WSD)                                                                                                    |                            |                     |            |     |
| Citrix Virtual Desktop Agent                                                                                                    | <b>V</b>                   | <b>V</b>            |            |     |
| Connect to a Network Projector                                                                                                    |                            |                     |            |     |
| Core Networking                                                                                                    |                            |                     |            |     |

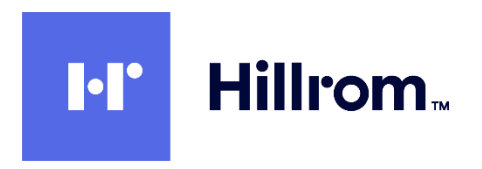

2.5.13 Back in Windows Firewall click on Advanced Settings to start Windows Firewall With Advanced Security. Verify that there are 6 Citrix-related exceptions enabled for all Profiles.

| 🔗 Windows Firewall with Advance | d Security                              |                              |         |         |          |
|---------------------------------|-----------------------------------------|------------------------------|---------|---------|----------|
| File Action View Help           |                                         |                              |         |         |          |
| 🗢 🔿 🖄 🖬 🗟 🚺                     |                                         |                              |         |         |          |
| Windows Firewall with Advance   | Inbound Rules                           |                              |         |         |          |
| Inbound Rules                   | Name                                    | Group                        | Profile | Enabled | Action ^ |
| Connection Security Bules       | 🕑 Trend Micro OfficeScan Listener       |                              | All     | Yes     | Allow    |
| Nonitoring                      | BranchCache Content Retrieval (HTTP-In) | BranchCache - Content Retr   | All     | No      | Allow    |
|                                 | BranchCache Hosted Cache Server (HTT    | BranchCache - Hosted Cach    | AII     | No      | Allow E  |
| _                               | ReanchCache Peer Discovery (WSD-In)     | BranchCache - Reer Discove   | ΔII     | No      | Allow    |
|                                 | 🔇 Citrix CGP Server Service             | Citrix Virtual Desktop Agent | All     | Yes     | Allow    |
|                                 | Citrix CGP UDP                          | Citrix Virtual Desktop Agent | All     | Yes     | Allow    |
|                                 | 🕑 Citrix Desktop Service                | Citrix Virtual Desktop Agent | All     | Yes     | Allow    |
|                                 | 🕑 Citrix ICA Service                    | Citrix Virtual Desktop Agent | All     | Yes     | Allow    |
|                                 | Citrix ICA UDP                          | Citrix Virtual Desktop Agent | All     | Yes     | Allow    |
|                                 | 🛛 🥑 Citrix Websocket Service            | Citrix Virtual Desktop Agent | All     | Yes     | Allow    |
| -                               | Connect to a Network Projector (TCP-In) | Connect to a Network Proje   | Private | No      | Allow    |

#### 2.6 Configure Remote Desktop Licensing On App Server

Note that installing Citrix VDA enables the Remote Desktop Session Host role in Server Manager. <u>You must install a Remote Desktop license</u> (either per-user or per-device) or point to a Remote Desktop Licensing Server within the 90 day grace period <u>or Remote Desktop</u> <u>Session Host and Citrix VDA will stop working</u>. During the grace period you will be reminded that "Remote Desktop Licensing Mode Is Not Configured" each time you log into the App Server.

- 2.6.1 To install the Remote Desktop Licensing role on the App Server:
  - 2.6.1.1 Open **Server Manager** on the App Server.
  - 2.6.1.2 Click on Add Roles and Features.
  - 2.6.1.3 Select Role-based or Feature-based
  - 2.6.1.4 At Select Roles, expand the node for Remote Desktop Services. The Citrix Installer already installed Remote Desktop Session Host. Check the checkbox for **Remote Desktop Licensing**. This will trigger some other tools to come along with it. Click on **Add Features** and finish the wizard.
  - 2.6.1.5 When done, open Server Manager. Click on Tools > Terminal Services > Remote Desktop Licensing Manager.
  - 2.6.1.6 In **RDP Licensing Manager**, right-click on the server node and select **Activate Server**.
  - 2.6.1.7 At the end, accept the default **Start Install Licenses Wizard Now**
  - 2.6.1.8 Follow the licensing wizard and enter your license key (either per-user or perdevice).
  - 2.6.1.9 Close Server Manager and RDP Licensing Manager.
- 2.6.2 Configure Local Group Policy for Remote Desktop
  - 2.6.2.1 Open an ELEVATED command prompt and type gpedit.msc

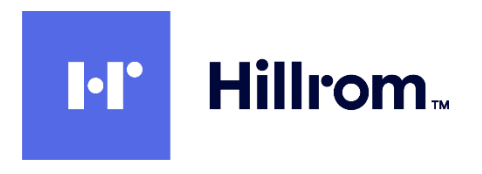

- 2.6.2.2 Select Computer Configuration > Administrative Templates > Windows Components > Remote Desktop Services > Remote Desktop Session Host > Licensing.
- 2.6.2.3 Set **Use The Specified Remote Desktop License Servers** to **Enabled** and enter the name of the licensing server (use localhost if you installed it locally).
- 2.6.2.4 Enable Hide Notifications About RD Licensing Problems That Affect The RD Session Host Server.
- 2.6.2.5 Enable **Set Remote Desktop Licensing Mode** and set to either **Per User** or **Per Device** corresponding to your license.

#### 2.7 Enable USB Devices In App Server VMs

- 2.7.1 In the main vSphere Client window (with the list of all VMs) right-click on the App Server VM and select **Edit Settings**.
- 2.7.2 If a USB 3.0 Controller is present, **REMOVE IT** by clicking on the 'X' to the right.

| i la cru                          |          | 4      |                  |     | 0  |   |         |     |
|-----------------------------------|----------|--------|------------------|-----|----|---|---------|-----|
| Memory                            |          | 4096   |                  | •   | MB |   |         |     |
| + 🛄 Hard disk 1                   |          | 60     |                  | +   | GB | - |         |     |
| + G_ SCSi controll                | ler 0    | LSILO  | gic SAS          |     |    |   |         |     |
| + 💓 Network ada                   | pter 1   | 154    |                  |     |    | - | Connect |     |
| + 🛞 CD/DVD driv                   | e1       | Client | Device           |     |    | - | Conned. |     |
| • 🛃 USB controlle                 | er.      | USB 2  | 0                |     |    |   |         |     |
| + 🜉 Video card                    |          | Speci  | ly custom settir | ngs |    | - |         |     |
| - 🔂 USB xHCl co                   | ntroller | USB 3  | 0                |     |    |   |         |     |
| Settings                          | 9        | USB 3  | 1.0              |     |    |   |         | 1.5 |
| SATA control                      | ler 0    |        |                  |     |    |   |         |     |
| ► 🎲 VMCI device                   |          |        |                  |     |    |   |         |     |
| > 🕑 HD audio                      |          |        |                  |     |    |   |         |     |
| <ul> <li>Other Devices</li> </ul> |          |        |                  |     |    |   |         |     |

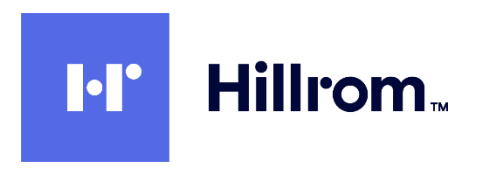

2.7.3 If a USB Controller is not listed in the Hardware tab, select a **New Device** of type **USB Controller** and click **Add** 

| 45                          |                         |     |    |        |
|-----------------------------|-------------------------|-----|----|--------|
| New device:                 | USB Controller 🗸        | Add | ]  |        |
| Compatibility: ESXi 6.5 and | I later (VM version 13) |     | ОК | Cancel |

2.7.4 Set the new USB Controller to USB 2.0. DO NOT use USB 3.0.

| 👻 🐨 New USB Controller | USB 2.0 |  |
|------------------------|---------|--|
| Settings               | USB 2.0 |  |

2.7.5 Click **OK**. It will take a few seconds for the VM to detect the change (if it's running). Once successful you should be able to select the device (e.g. Wireless Acquisition Module) from the VM Menu of VM Workstation (if you are using it as a Remote Console).

| VM      | Tabs Help 📕 🔻                    | 4 0 0 0         |   |                             |   | Home  | × BC2016CtrxApp >           | < 🗗 Cit |
|---------|----------------------------------|-----------------|---|-----------------------------|---|-------|-----------------------------|---------|
| Ċ       | Power                            | >               |   |                             |   |       |                             |         |
| $\odot$ | Removable Devices                | >               |   | CD/DVD drive 1              | > |       |                             |         |
|         | Pause                            | Ctrl+Shift+P    | ~ | Network adapter 1           | > |       |                             |         |
| æ       | Send Ctrl+Alt+Del                |                 |   | HD audio                    | > |       |                             |         |
| Ì       | Grab Input                       | Ctrl+G          |   | Wireless Acquisition Module | > | Co    | nnec (Disconnect from Host) |         |
| 唇       | Snapshot                         | >               |   | QinHeng USB2.0-Print        | > | Ch    | ange loon                   |         |
|         | Capture Screen                   | Ctrl+Alt+PrtScn |   |                             |   | 🗸 Shi | ow in Status Bar            |         |
| ٩       | Manage<br>Reinstall VMware Tools | >               |   |                             |   |       |                             |         |
| 5       | Settings                         | Ctrl+D          |   |                             |   |       |                             |         |

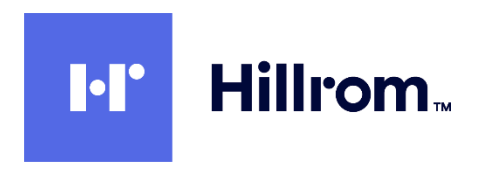

2.7.6 Within the VM you should now see the device within Settings

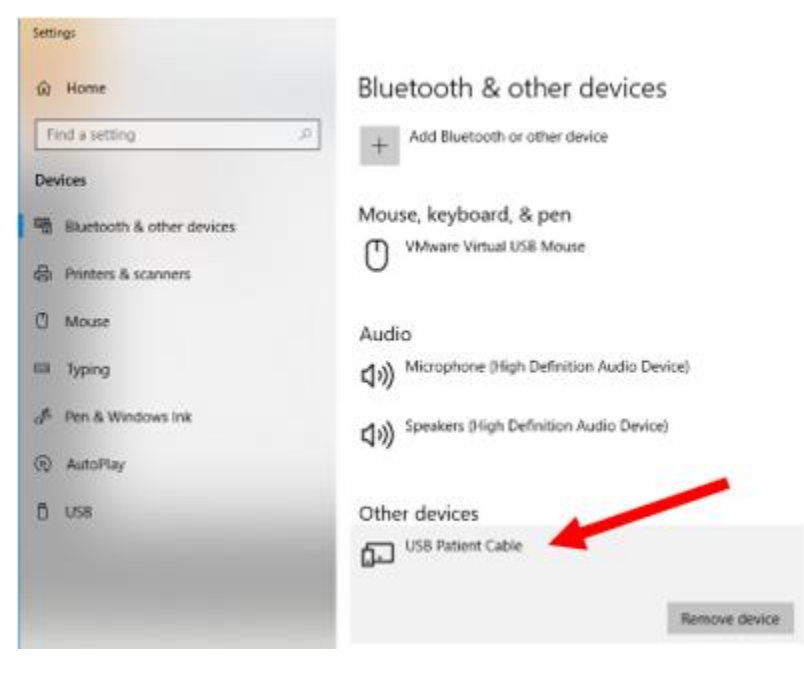

# and Device Manager

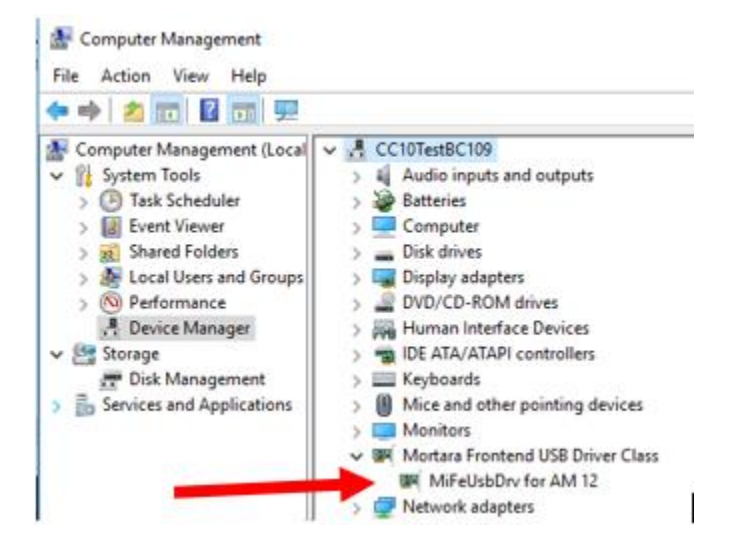

# 2.8 Disable Active Accessibility Hook In Citrix Diagnostics On App Server(s)

2.8.1 Log into your MyCitrix account and download the Citrix Diagnostics Toolkit from https://support.citrix.com/article/CTX135075?download

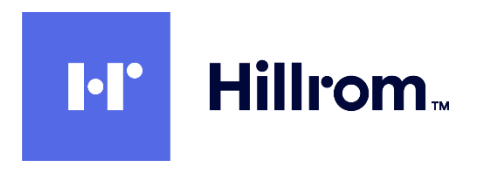

2.8.2 At a minimum you must select at least XenApp Tracing Tools and Install Extras.

| 🛃 Citrix Diagnostics Toolkit                                                                                                |                   | -                     |        | ×     |  |  |  |  |  |  |
|----------------------------------------------------------------------------------------------------|-------------------|-----------------------|--------|-------|--|--|--|--|--|--|
| DATA COLLECTION OPT                                                                                                    | IONS              |                       |        | 5     |  |  |  |  |  |  |
| Selecting an option below will determine what tools are deployed for use. You can skip to the next screen for more options. |                   |                       |        |       |  |  |  |  |  |  |
| 🛛 Xen App Tracing Tools 🔶                                                                                                   |                   |                       |        |       |  |  |  |  |  |  |
| Webinterface Tracing Tools                                                                                                  |                   |                       |        |       |  |  |  |  |  |  |
| XenDesktop Tracing Tools                                                                                                    |                   |                       |        |       |  |  |  |  |  |  |
| Receiver and VDA Tracing Tools                                                                                              |                   |                       |        |       |  |  |  |  |  |  |
|                                                                                                    |                   |                       |        |       |  |  |  |  |  |  |
|                                                                                                    |                   |                       |        |       |  |  |  |  |  |  |
|                                                                                                    | Cancel            | < Back                | Ne     | eat > |  |  |  |  |  |  |
|                                                                                                    |                   |                       |        |       |  |  |  |  |  |  |
| 👹 Citrix Diagnostics Toolkit                                                                                                |                   | -                     |        | ×     |  |  |  |  |  |  |
| More Trace Options & Cit                                                                                                    | trix Support      | Extras                |        | 5     |  |  |  |  |  |  |
| Citix Support extras include easy to use d                                                                                  | ownload menus for | integrating 3rd party | tools. |       |  |  |  |  |  |  |
| PVS Tracing Tools                                                                                                    |                   |                       |        |       |  |  |  |  |  |  |
| 🖓 install Extras (recommended) 🚄                                                                                            |                   |                       |        |       |  |  |  |  |  |  |
|                                                                                                    |                   |                       |        |       |  |  |  |  |  |  |
|                                                                                                    |                   |                       |        |       |  |  |  |  |  |  |
|                                                                                                    |                   |                       |        |       |  |  |  |  |  |  |
|                                                                                                    |                   |                       |        |       |  |  |  |  |  |  |
|                                                                                                    | Cancel            | < Back                | Ne     | < te  |  |  |  |  |  |  |

- 2.8.3 On each App Server, from the **Start** menu run **Citrix Diagnostics > Tools > Debug Tools > Seamless Config Helper 6.x** <u>ELEVATED</u> (As Administrator).
- 2.8.4 Check the **Disable Active Accessibility Hook** checkbox and click on **Set Values**. Close the app.

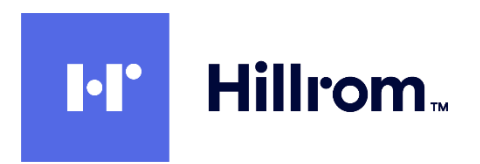

| Farm Seamless Configuration Settings Helper (Based on CTX10 | n640 v6x − □ X                                |
|-------------------------------------------------------------|-----------------------------------------------|
| Server Farm LOCAL MACHINE                                   |                                               |
| Global Rags                                                 | Per Application Flags                         |
| Registry Value : Dol                                        | Application, to see or set flags choose one.  |
| DISABLE SESSION SHARING (brt)                               |                                               |
| DISABLE MODALITY CHECK (5x2)                                |                                               |
| DISABLE ACTIVE ACCESSIBILITY HOOK (\$\mathcal{A})           |                                               |
| ENABLE COLOR SYNC (0x10)                                    |                                               |
| DISABLE SYSTRIAY AGENT (0x20)                               | N.                                            |
| DISABLE ICONIC WINDOWS (5x80)                               | Add App CassNarce                             |
| DISABLE LOAD CHECK (\$x100)                                 | Additional Settings                           |
| DISABLE WM_QUERYDRAGICON MESSAGES (5/200)                   | MS OFFICE APPS SEAMLESS TASKBAR FUNCTIONALITY |
| FORCE RAW MOUSE EVENTS TO SERVER (0x400)                    | SEAMLESS PUBLISHED TOOLBARS                   |
| DISABLE FULL WINDOW DRAG (6480)                             | LOGOFF CHECKER STARTUP DELAY                  |
| FORCE MENU WINDOW TO HAVE OWNER (\$1000)                    | LogoffOreckerStatupDelayInSeconds:            |
| DISABLE SHELL HOOK AGENT (\$42000)                          | T JOB OBJECT                                  |
| DISABLE CUENT INFO SYNC (0x4000)                            |                                               |
| DON'T SEND DISABLE (M8000)                                  |                                               |
| DO NOT SEND OFF SCREEN WINDOWS (0x20000)                    |                                               |
| DISABLE LANGUAGE BAR AGENT (0x40000)                        | Add Job Object                                |
| DISABLE CLIENT INFO SYNC EXCEPT WORKAREA (\$480000)         | Del Saladad                                   |
| DISABLE CLIENT INFO SYNC EXCEPT CODEPAGE (bx100000)         |                                               |
| ALLOW AA HOOK TO HANDLE HIDE EVENTS (200000)                | WORKER WAIT INTERVAL                          |
| See Tennality                                               | WorkerWatinterval                             |
| SetValues Clear Al Troubleshooting                          | WokerfulDeckhteval                            |
|                                                             |                                               |
|                                                             |                                               |

# 2.9 Install Desktop Experience on Server 2012 R2 App Server(s)

Note: this only applies to App Servers running on Windows Server 2012 R2 that will be hosting the Spirometry modality. Server 2016 appears to install this by default.

- 2.9.1 Open Server Manager and click on Add Roles And Features.
- 2.9.2 In the Features dialog, select **User Interfaces And Infrastructure > Desktop Experience** and finish the wizard. You will need to reboot.

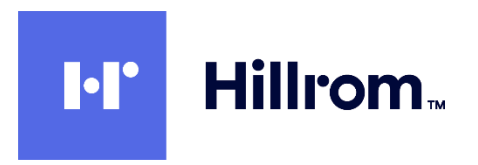

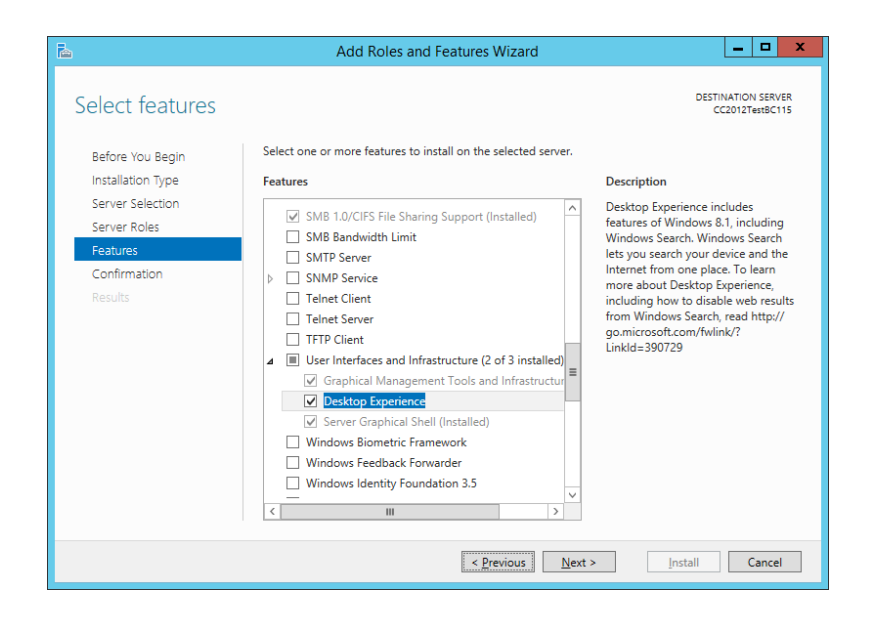

#### 2.10 Install Welch Allyn Diagnostic Cardiology Suite Application(s) on App Server(s)

- 2.10.1 Remote Desktop into or open a vSphere console to the App Server VM(s) and install the application(s). Follow the installation instructions for the product regarding security settings (e.g. Firewall), etc.
- 2.10.2 Request the appropriate license code from Welch Allyn Technical Support
- 2.10.3 Note that the Applications must be installed identically on ALL App Servers within the Citrix Delivery Group used to deploy the Applications.

#### 2.11 Create Machine Catalog on DDC

2.11.1 Open Citrix Studio. Select Machine Catalogs in the left window. Click on Create Machine Catalog.

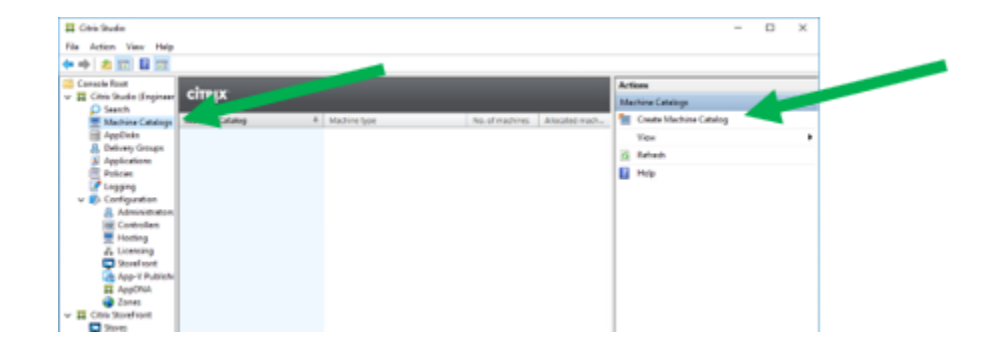

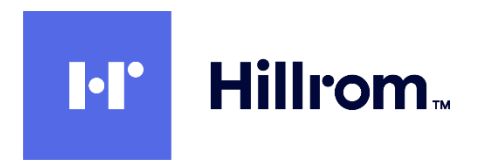

2.11.2 At the Introduction page check the Don't Show This Again checkbox and click Next.
2.11.3 Accept the default of Server OS (since this server is running a server OS) and click Next.

| Studio             | Operating System                                                                                                    |
|--------------------|----------------------------------------------------------------------------------------------------|
|                    | Select on operating system to date 14 controlog                                                                                                    |
| e introduction     | Server DS<br>The Sarvar DS Machine Catalog provides hosted shared desitops for a large-scale<br>deployment of standardized Windows Server DS or Linux DS machines.                                                |
| Machine Management | Desktop OS The Desktop OS                                                                                                    |
| Machines           | me negative control internet and internet of mentality over an a versity or internet.                                                                                                    |
| Summary            | Immote PC Access<br>The Renote PC Access Machine Catalog provides users with remote access to their<br>physical office desitops, allowing them to work at any time.                                               |
|                    | These are connectly no power management connections publisher for use with Remain P<br>Access, but you can create one after complexing this water. Then odd this machine<br>satisfies to specify that connection. |
|                    |                                                                                                    |

2.11.4 Accept the defaults of Machines are not power managed and Deploy Using Another Service or Technology and click Next

| Studio                                                                                                    | Machine Management                                                                                                    |
|----------------------------------------------------------------------------------------------------|----------------------------------------------------------------------------------------------------|
| <ul> <li>✓ Introduction</li> <li>✓ Operating System</li> <li>Machine</li> <li>Machine</li> <li>Summary</li> </ul> | This Machine Catalog will use: In Advisor that we prove managed the warmpin, what it mathems as basis PCO Dear management is not available when there are no host convectors: In Advisor that are not power managed (for example, physical machine) Depresentation of the example of the example, physical machine) On Machine Creation Services (PCC) Cit the Provisioning Services (PCC) In the solution of the example of the example, physical machines Depresentation of the example of the example, physical machines In the solution of the example of the example of the |

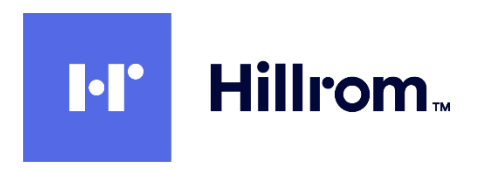

2.11.5 Click on Add Computers, and then add all App Servers. Click OK and then click Next.

| port or add machine accounts:              |                                                         |              |
|--------------------------------------------|---------------------------------------------------------|--------------|
| Computer AD account                        | Select Computers                                        | ×            |
| ENGINEERING\CITRIXXAPPSVR16\$              | Select this object type:                                |              |
|                                            | Computers                                               | Object Types |
|                                            | From this location:                                     |              |
|                                            | Entire Directory                                        | Locations    |
|                                            | Enter the object names to select (examples):            |              |
|                                            | CitrixXAppSvr2012                                       | Check Names  |
|                                            |                                                         |              |
|                                            |                                                         |              |
|                                            | Advanced OK                                             | Cancel       |
|                                            |                                                         |              |
| Remove                                     | Import list Export list Add computers                   |              |
| Select the minimum functional level for    | this 7.9 (or newer - recommended, to acc                |              |
| catalog:                                   |                                                         |              |
| achines will require the selected VDA vers | sion (or newer) in order to register in Delivery Groups |              |

2.11.6 At the **Summary** screen give the Machine Catalog a name.

#### 2.12 Create A Delivery Group On DDC And Add Application(s)

2.12.1 Back in Citrix Studio select **Delivery Groups** in the left Window. Click on **Create Delivery Group**.

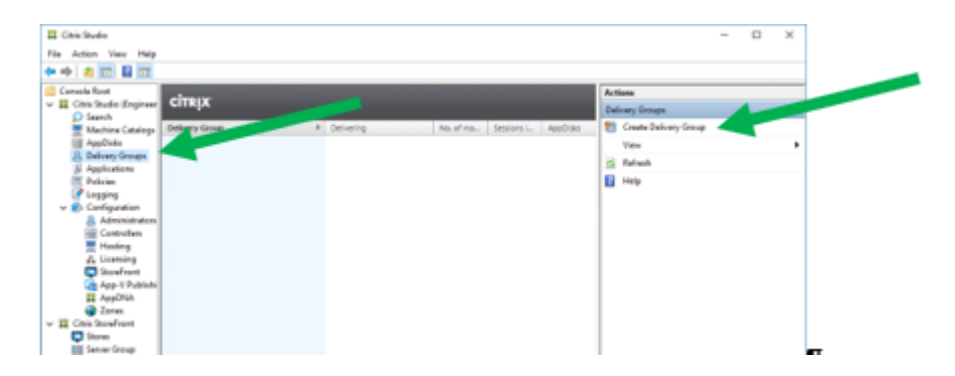

2.12.2 At the Getting Started page check the **Don't Show This Again** checkbox and click **Next**.

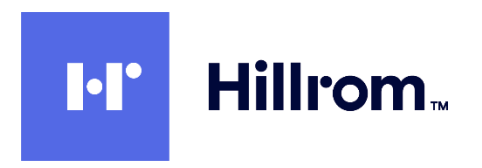

2.12.3 Select the Machine Catalog created above and the total number of App Server Machines to use for the Delivery Group

| tudio              | Mad  | tines<br>1 a Machine Cotolog.     |                            |                                                                                                    |
|--------------------|------|-----------------------------------|----------------------------|----------------------------------------------------------------------------------------------------|
| evenduar taxes     |      | Catalog<br>Security 2012 atolog   | Type<br>ETA Manual Easthur | Machines                                                                                                    |
| Machines           | ×.   | Server2012Catalog                 | ACCONTRACTOR ADDRESS       |                                                                                                    |
| Auchine allocation | ۰    | Server/2016Cetalog                | KDS Manual Random          |                                                                                                    |
| Asers              |      | Server321ticatelog                |                            |                                                                                                    |
| applications       |      |                                   |                            |                                                                                                    |
| Asignment Rules    |      |                                   |                            |                                                                                                    |
| lummary            |      |                                   |                            |                                                                                                    |
|                    |      |                                   |                            |                                                                                                    |
| _                  |      |                                   |                            |                                                                                                    |
|                    |      |                                   |                            |                                                                                                    |
| _                  |      |                                   | Pulling Street             |                                                                                                    |
|                    | Chee | we the number of machines for the | Conservery Grossip         | and the second second s |
|                    |      |                                   | Petropologica 1            |                                                                                                    |

2.12.4 At the Users page, accept the default to **Allow any authenticated (domain) users to use this Delivery Group**. You can also limit the Delivery Group to specific users with the second option. Click **Next**.

| Allow any aut   | henticated users.   | se this Delivery G | oup.             |                      |   |
|-----------------|---------------------|--------------------|------------------|----------------------|---|
| Restrict use of | this Delivery Group | to the following u | sers             |                      |   |
| Add use         | ers and groups      |                    |                  |                      |   |
|                 |                     |                    |                  |                      |   |
|                 |                     |                    |                  |                      |   |
|                 |                     |                    |                  |                      |   |
|                 |                     |                    |                  |                      |   |
|                 |                     |                    |                  |                      |   |
| Add.            | femove              |                    |                  |                      |   |
| Add             | Remove              | ionymous) users; i | to credentials a | re required to acces | 5 |

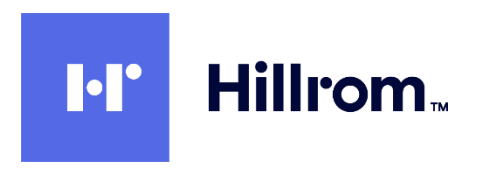

2.12.5 If your application is already installed, click **Add > From Start Menu**, and then select the desired application.

| Applications                            | Choose from the following discovered applications that were found on one of<br>machines that will host the application. | the  |   |
|-----------------------------------------|----------------------------------------------------------------------------------------------------|------|---|
| To add applications, click "Add"        | - Name                                                                                                    | +    | E |
| e added. You can also place ne          | 🔲 🎯 Magnifier                                                                                                    |      |   |
| properties.                             | Math Input Panel                                                                                                    |      |   |
|                                         | Microsoft Azure Services                                                                                                |      | L |
| Add applications                        | Microsoft_Windows_CloudExperienceHost_cw5n1h2byewy_App                                                                  |      |   |
| 100 00 00 000 000 000 000 000 000 000 0 | Narrator                                                                                                    |      |   |
|                                         | Notepad                                                                                                    |      | r |
|                                         | ✓ Wotepad++                                                                                                    |      |   |
|                                         | ODBC Data Sources 32-bit                                                                                                |      |   |
|                                         | ODBC Data Sources 64-bit                                                                                                |      |   |
|                                         | OfficeScan Agent                                                                                                    |      |   |
|                                         | On-Screen Keyboard                                                                                                    |      |   |
|                                         | Paint                                                                                                    |      |   |
| Add Remove Prop                         | 1 of 49 applications selected                                                                                           |      |   |
| Place the new applications in fo        |                                                                                                    |      |   |
| Applications\                           | OK C                                                                                                    | ance |   |
| Channe                                  |                                                                                                    |      | - |

2.12.6 (Optional) You can change the name to be displayed for this application by selecting the app and clicking **Properties** 

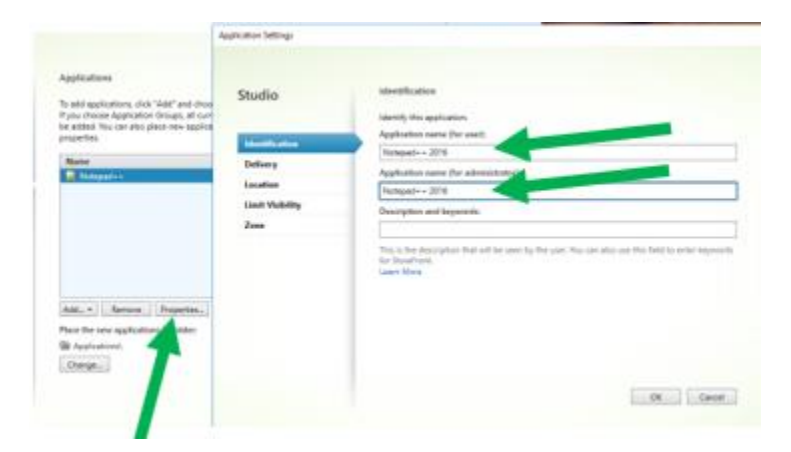

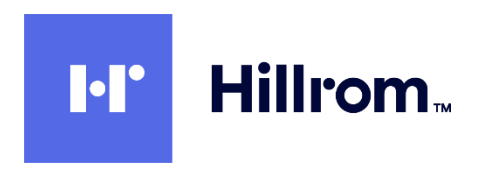

2.12.7 (Optional) You can assign the application to a folder by clicking on Change

| Applications                                                                                                    |                                                                                                    |
|----------------------------------------------------------------------------------------------------|----------------------------------------------------------------------------------------------------|
| To add applications, click "Add<br>If you choose Application Gro<br>be added. You can also place<br>properties.<br>Name<br>Motepad ++ 2016 | Folder Location Applications will appear in the spin red folder in Studio. Select a folder:  Applications |
| Add   Remove Pro Place the new applications in  Applications\ Change                                                                       | New folder                                                                                                |

- 2.12.8 At the **Desktops** page, click **Next**
- 2.12.9 At the **Summary** page enter a name and description for the Delivery Group and click **Finish**.

| and a second second sec | Server2016Catalog                           |
|----------------------------------------------------------------------------------------------------|---------------------------------------------|
| Machine type:                                                                                                    | Server OS                                   |
| Allocation type:                                                                                                    | Random                                      |
| Machines added:                                                                                                    | ENGINEERING\CITRIXXAPPSVR16<br>1 unassigned |
| Jsers:                                                                                                    | Allow authenticated users                   |
| pplications to add:                                                                                                    | Notepad++ 2016                              |
| older for new applications:                                                                                                    | Applications\                               |
| aunch in user's home zone:                                                                                                    | No                                          |
|                                                                                                    |                                             |
| ivery Group name:                                                                                                    |                                             |
| 20160.0                                                                                                    |                                             |
| rver201000                                                                                                    |                                             |
| ivery Group description, use                                                                                                    | d as label in Receiver (optional):          |

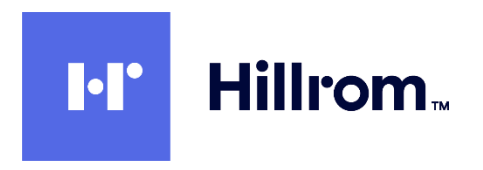

# 2.13 Create A StoreFront On The DDC

2.13.1 Open Citrix Studio and select the Citrix StoreFront node. Click on Create a Store.

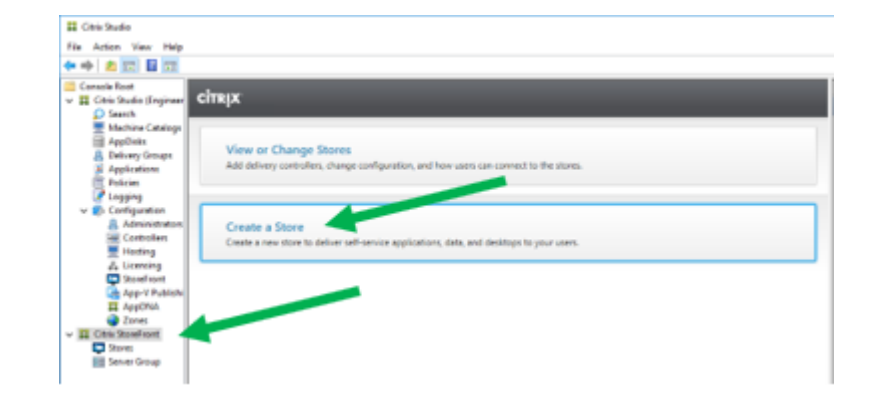

- 2.13.2 At Getting Started click Next.
- 2.13.3 At Store Name, enter a name for the store. Optionally check the checkbox for Set this Receiver for Web site as IIS default. Click Next.

| StoreFront             | Store name and access                                                                                                    |
|------------------------|----------------------------------------------------------------------------------------------------|
|                        | Enter a name that helps users identify the store. The store name appears in Otris Receiver as part<br>the user's account.                                                                                                    |
| # Getting Started      |                                                                                                    |
| Store Name             | Itore name and access type cannot be changed, once the domain                                                                                                    |
| Delivery Controllers   |                                                                                                    |
| Remote Access          | Store Neme: MyClosidStore                                                                                                    |
| Authentication Methods | The second second second second second second second                                                                                                    |
| XervApp Services URL   | Enacthemicaded users can access the store extracts one store                                                                                                    |
| Summary                |                                                                                                    |
|                        | Receives for Web Site Settings                                                                                                    |
|                        | Set for the Recover for Web cite and a set is default.<br>Where Web is a densities the The Theorem for Web is the constant with the store will be set as the<br>shelmak HS webwin. This setting will override any previous defaults configured for the HS<br>when |
|                        |                                                                                                    |

2.13.4 At the Delivery Controller page, click Add.

- 2.13.4.1 Enter a display name
- 2.13.4.2 Select XenDesktop / XenApp
- 2.13.4.3 UNCHECK Servers are load balanced
- 2.13.4.4 Set the **Transport Type** to **HTTP** for now (which is not the default). Until you install an SSL Certificate in IIS you must use HTTP.
- 2.13.4.5 Click on Add below the Servers list. Enter this server's name and click OK, and OK again.

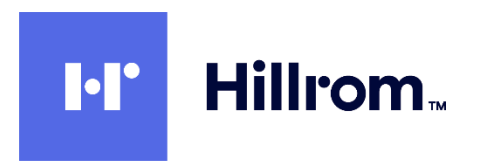

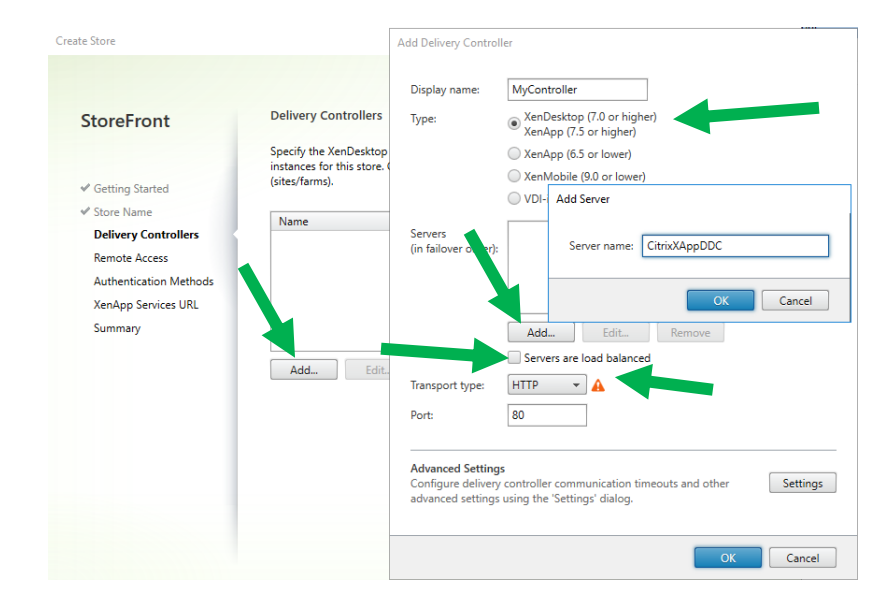

#### 2.13.4.6 Click Next.

- 2.13.5 At the Remote Access page leave Remote Access disabled and click on Next.
- 2.13.6 At the **Authentication Methods** page accept the default of **User Name And Password** (which will authenticate to the domain of this server). Optionally you can use Domain Pass Through so that the credentials of the currently logged on user on a domain-joined computer will automatically be used. Click **Next**.

| StoreFront             | Configure Authentication Methods                                                                                                    |            |
|------------------------|----------------------------------------------------------------------------------------------------|------------|
|                        | Select the methods which users will use to authenticate and access resources.                                                                                                    | 0          |
| ✓ Getting Started      | Method                                                                                                    |            |
| Store Name             | User name and password                                                                                                    | ^          |
| 4 Delivere Controller  | SAML Authentication                                                                                                    |            |
| Delivery Controllers   | Domain pass-through                                                                                                    |            |
| Remote Access          | Can be enabled / disabled separately on Receiver for Web sites                                                                                                    |            |
| Authentication Methods | Smart card<br>Can be enabled / disabled separately on Receiver for Web sites                                                                                                    |            |
| XenApp Services URL    | HTTP Basic                                                                                                    |            |
| Summary                | Pass-through from NetScaler Gateway                                                                                                    | -          |
|                        | Use a shared Authentication Service<br>Using a shared authentication service for stores enables single sign on between them. U<br>have to logon when they are switching between stores. | sers do no |
|                        | Select the store with which this store will share an authentication service. The dialog will<br>refreshed and the methods will be updated based on the selected store.                  | be         |
| _                      | Store name:                                                                                                    |            |

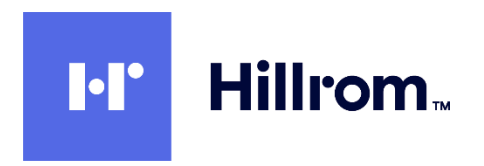

2.13.7 At the XenApp Services URL page, UNCHECK the Enable checkbox and click Create.

| StoreFront             | Configure XenApp Services URL                                                         |
|------------------------|---------------------------------------------------------------------------------------|
|                        | URL for users who use PNAgent to access applications and desktops.                    |
| Getting Started        | Enable XenApp Services URL                                                            |
| ✓ Store Name           | URL: http://citrixxappddc.engineering.mortara/Citrix/MyCitrixStore/PNAgent/config.xml |
| Delivery Controllers   |                                                                                       |
| Remote Access          | Make this the default Store for PNAgent                                               |
| Authentication Methods | PNAgent will use this store to deliver resources.                                     |
| XenApp Services URL    |                                                                                       |
| Summary                |                                                                                       |
|                        |                                                                                       |
|                        |                                                                                       |
|                        |                                                                                       |
|                        |                                                                                       |
|                        |                                                                                       |
|                        |                                                                                       |
|                        |                                                                                       |
|                        |                                                                                       |

2.13.8 Click on Finish

2.13.9 Select Citrix StoreFront > Stores in the left pane and make note of the Store URL.

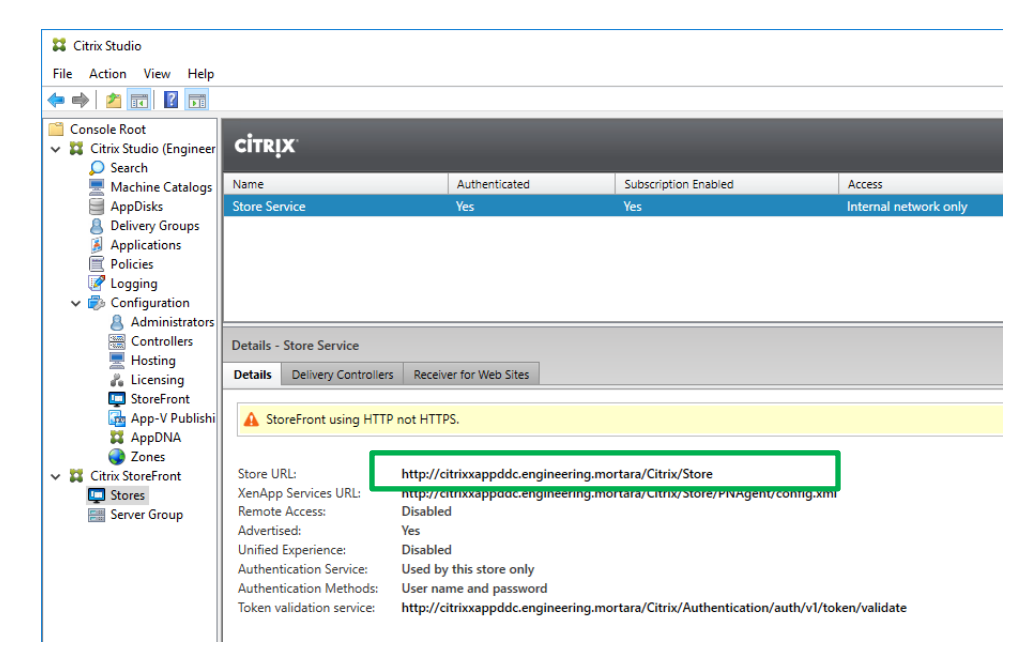

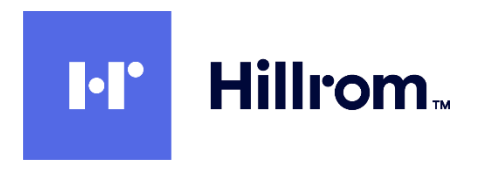

2.13.10 Select Citrix Studio > Configuration > StoreFront in the left pane and click on Add StoreFront Server. Enter a name and description and copy the URL from the previous step. Click on OK.

| <b>H</b>                            | Citrix Studio                          |                                                | -                  |     |
|-------------------------------------|----------------------------------------|------------------------------------------------|--------------------|-----|
| File Action View Help               |                                        |                                                |                    |     |
| 🗢 🔿 🙍 📅 🖬 🖬                         |                                        |                                                |                    |     |
| Console Root                        |                                        |                                                | Actions            |     |
| a 🗱 Citrix Studio (CitrixXenAppSv 🤇 | ITRIX                                  |                                                | StoreFront         |     |
| Machine Catalogs                    |                                        | And the second second second                   | Add StoreFront Ser | ver |
| AppDisks                            |                                        |                                                | View               | •   |
| B Applications                      | No StoreFront servers have been added. | Add StoreFront Server                          |                    |     |
| Policies                            | Add a StoreFront server.               |                                                |                    |     |
| Z Logging                           |                                        | Enter the details of an existing StoreFront se | rver that          |     |
| Administrators                      | Learn more                             | you want to be available from Receiver.        |                    |     |
| Controllers                         |                                        | StoreFront server name:                        |                    |     |
| Hosting                             |                                        | CitrixXenAppSvrStore                           |                    |     |
| StoreFront                          |                                        | Description:                                   |                    |     |
| App-V Publishing                    |                                        | CitrixXenAppSvrStore                           |                    |     |
| Z AppDNA                            |                                        | URL:                                           |                    |     |
| a 🗱 Citrix StoreFront               |                                        | itrixxenappsvr.mortara.com/Citrix/CitrixXen    | AppSvrStore        |     |
| Stores                              |                                        |                                                |                    |     |
|                                     |                                        |                                                | Cancel             |     |
|                                     |                                        |                                                | cuncer             |     |
|                                     | -                                      |                                                |                    |     |
|                                     |                                        |                                                |                    |     |
|                                     |                                        |                                                |                    |     |
|                                     |                                        |                                                |                    |     |
|                                     |                                        |                                                |                    |     |
|                                     |                                        |                                                |                    |     |

2.13.11 Select **Citrix Studio > Delivery Groups**. Select the Delivery Group you created previously and click on Edit Delivery Group.

| #                                                |                                 | Citrix Stud           | 0                       |                      |                        |
|--------------------------------------------------|---------------------------------|-----------------------|-------------------------|----------------------|------------------------|
| File Action View Help                            |                                 |                       |                         |                      |                        |
| 🗢 🔿 🙍 🖬 🖬 🖬                                      |                                 |                       |                         |                      |                        |
| Console Root<br>II Citrix Studio (CitrixXenAppSv | CÎTRIX.                         |                       |                         |                      | Actions                |
| 🔎 Search                                         |                                 |                       |                         |                      | Delivery Groups        |
| Machine Catalogs                                 | Delivery Group                  | Delivering            | No. of mac              | Sessions in AppDisks | Create Delivery Group  |
| AppDisks     AppDisks     AppDisks               | Server OS                       | Applications          | Unregister              | Disconnec            | View •                 |
| Applications                                     |                                 |                       | 2                       |                      | G Refresh              |
| Policies                                         |                                 |                       |                         |                      | 🕜 Help                 |
| Configuration                                    |                                 |                       |                         |                      | CitrixXenAppSvrDG      |
| Administrators                                   |                                 |                       |                         |                      | Add Machines           |
| Controllers                                      |                                 |                       |                         |                      | Add Applications       |
| Hosting                                          |                                 |                       |                         |                      | Edit Delivery Group    |
| StoreFront                                       |                                 |                       |                         |                      | A Manage AppDisks      |
| App-V Publishing                                 |                                 |                       |                         |                      | Manage Tags            |
| AppDNA                                           |                                 |                       |                         |                      | Turn On Maintenance Mo |
| <b>Zones</b>                                     |                                 |                       |                         |                      | Baseres Dalians Court  |
| Stores                                           |                                 |                       |                         |                      | Rename Delivery Group  |
| Server Group                                     |                                 |                       |                         |                      | Delete Delivery Group  |
|                                                  |                                 | -                     |                         |                      | View Machines          |
|                                                  | Details - CitrixXenAppSvrDG     |                       |                         |                      | View Applications      |
|                                                  | Details Applications Desktops M | achine Catalogs Usage | Tags Application Groups | Administrators       | lest beivery droup     |
|                                                  |                                 |                       |                         |                      | - M Help               |
|                                                  | Delivery Group                  | State                 |                         | Γ                    |                        |
|                                                  | Name: Citrix)                   | enAppSvrDG Enabl      | ed: Ve                  |                      |                        |
|                                                  | Description: Citrix)            | enAppSvrDG Maint      | enance Mode: Of         | F                    |                        |
| 2                                                | Set to VDA version: 7.9 (or     | newer) Regis          | ered Machines: 1        |                      |                        |
| <                                                | Users: Allow                    | authenticated Unreg   | istered Machines: 0     |                      | •                      |

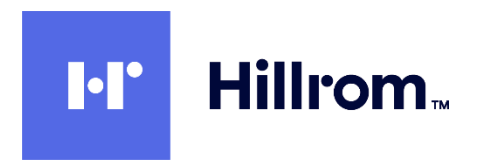

2.13.12 Select the StoreFront tab at the left. Select **Automatically** and check the checkbox for the StoreFront you just created. Click on OK.

|                       | Edit Delivery Group                                                                                                    |
|-----------------------|----------------------------------------------------------------------------------------------------|
| Studio                | StoreFront                                                                                                    |
| Users                 | Which StoreFront servers do you want the Receiver on each machine in this Delivery<br>Group to use? The StoreFront console lists servers that connect to these machines; if<br>you want users to be able to access additional applications, you can specify different<br>StoreFront servers below, or from the Configuration > StoreFront node. |
| Desktops              | How do you want to configure StoreFront information for Receiver on each of the                                                                                                    |
| Application Prelaunch | machines in this Delivery Group?                                                                                                    |
| Application Lingering | Manually, using a StoreFront server address that I will provide later                                                                                                    |
| User Settings         | <ul> <li>Automatically, using the StoreFront servers selected below</li> </ul>                                                                                                    |
| StoreFront            | Receiver Storefront URL                                                                                                    |
| Access Policy         | http://citrixxenappsvr.mortara.com/Citrix/CitrixXenAppSvrStore                                                                                                    |
| Restart Schedule      |                                                                                                    |
|                       | Add new                                                                                                    |
|                       | OK Cancel Apply                                                                                                    |

# 2.14 Configure Citrix Policies For Welch Allyn Diagnostic Cardiology Suite Display On DDC

#### Note on USB Redirection in Citrix and Windows Group Policy

You must NOT enable the following Citrix policies

- 1. Client USB Device Redirection policy within Citrix Studio > Policies on the DDC
- 2. Any of the items within Computer Configuration\Administrative Templates\Citrix Receiver\Remoting client devices in the Citrix Local Group Policy template on the Client PC.

USB device redirection is handled by the Connex Link application which <u>must</u> be installed on each Client PC (see section <u>2.15</u> below). The Citrix policies above conflict with Connex Link and will cause the devices to not perform correctly.

2.14.1 Open Citrix Studio and select Citrix Studio > Policies in the left pane. Click on Create Policy in the Actions pane.

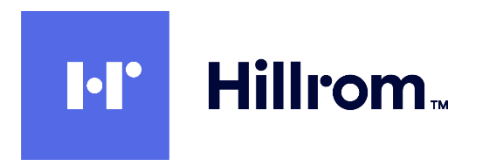

2.14.2 In the **All Settings** listbox select the **Graphics** filter. Scroll to the bottom of the settings list below it and click on **Select** next to the **Use Video Codec For Compression** setting.

| Studio                                                                                                    | Select settings                                                                                                    |                   |
|----------------------------------------------------------------------------------------------------|----------------------------------------------------------------------------------------------------|-------------------|
|                                                                                                    | (All Versions) Graphics                                                                                                    | • P               |
| (and the second second s | Settings: 0 selected                                                                                                    | View selected on? |
| Settings<br>Users and Machines                                                                                                    | Computer setting - ICAlGraphics<br>Not Configured (Default: Disabled)                                                                   |                   |
| Summary                                                                                                    | <ul> <li>Maximum allowed color depth<br/>Computer setting – (CA/Graphics<br/>Not Configured (Default: 32 Bits Per Pixel)</li> </ul>     | Select            |
|                                                                                                    | <ul> <li>Notify user when display mode is degraded<br/>Computer setting - KA/Graphics<br/>Not Configured (Default: Disabled)</li> </ul> | Select            |
|                                                                                                    | <ul> <li>Persistent cache threshold<br/>Computer setting - ICA/Graphics/Caching-<br/>Not Configured (Default 300000 Kbos)</li> </ul>    | Select            |
|                                                                                                    | Queuing and tossing<br>Computer setting - ICA/Graphics<br>Not Configured (Default Enabled)                                              | Select            |
|                                                                                                    | <ul> <li>Use hardware encoding for video codec<br/>User setting - ICA\Graphics</li> </ul>                                               | Salact +          |
|                                                                                                    | <ul> <li>Use video codec for compression<br/>User setting - ICA/Graphics<br/>Not Configured (Default Use when preferred)</li> </ul>     | talat             |

2.14.3 Select Do Not Use Video Codec from the listbox at the top and click OK

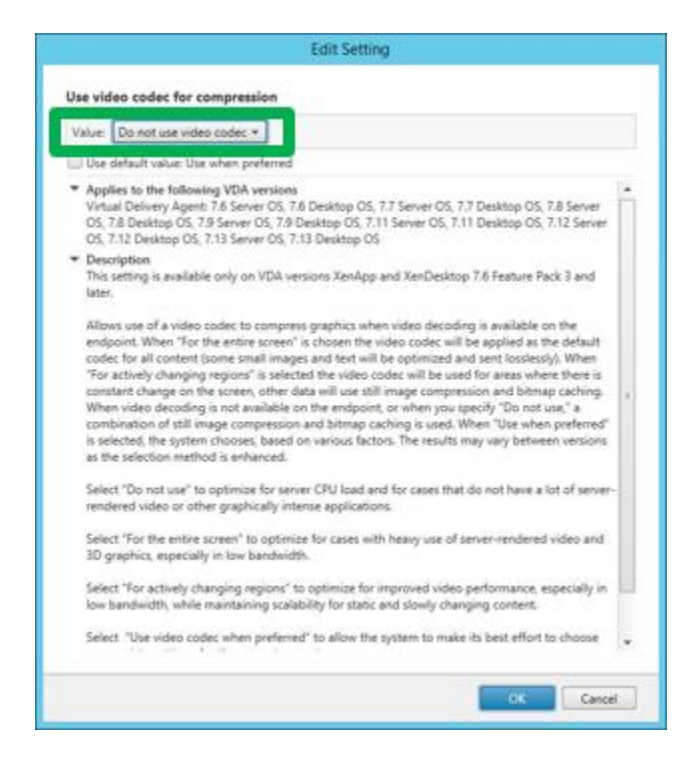

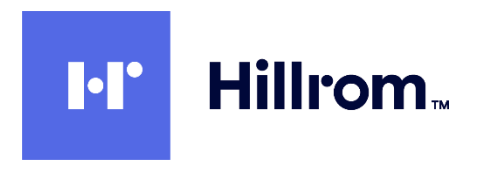

2.14.4 Back in the Create Policy dialog, scroll down in the All Settings listbox and select ICA
 > Visual Display. Scroll to the bottom of the settings list below it and click on Select next to the Visual Quality setting.

| Studio             | Select settings                                                                             | C                                                                                |                   |
|--------------------|---------------------------------------------------------------------------------------------|----------------------------------------------------------------------------------|-------------------|
|                    | (All Versions)                                                                              | Visual Display *                                                                 | P                 |
|                    | Settings: 1 selected                                                                        |                                                                                  | View selected onl |
| Users and Machines | User setting - ICAW<br>Not Configured (De                                                   | 'sual Display/Moving Images<br>fault: Enabled)                                   |                   |
| Summary            | <ul> <li>Preferred color de<br/>User setting - ICAW<br/>Not Configured (De</li> </ul>       | pth for simple graphics<br>isual Display<br>fault: 24 bits per pixeli            | Select            |
|                    | Progressive compr<br>User setting - ICAN<br>Not Configured (De                              | ession level<br>isual Display/Moving Images<br>fault: Nonel                      | Select            |
|                    | <ul> <li>Progressive compr<br/>User setting - ICAN<br/>Not Configured (Dr</li> </ul>        | ession threshold value<br>isual Display/Moving Images<br>dwitt 2142483647 Khosti | Select            |
|                    | Target frame rate     User setting - ICA\V     Not Configured (De                           | isual Display<br>Rault: 30 fps)                                                  | Select            |
|                    | <ul> <li>Target minimum fr<br/>User setting - ICAN</li> </ul>                               | ame rate<br>(sual Display/Moving Images                                          | Select '          |
|                    | <ul> <li>Visual quality</li> <li>User setting - ICAN</li> <li>Not Configured (Dr</li> </ul> | isual Display<br>fault: Medium)                                                  | Select            |

2.14.5 Select Always Lossless from the listbox at the top and click on OK.

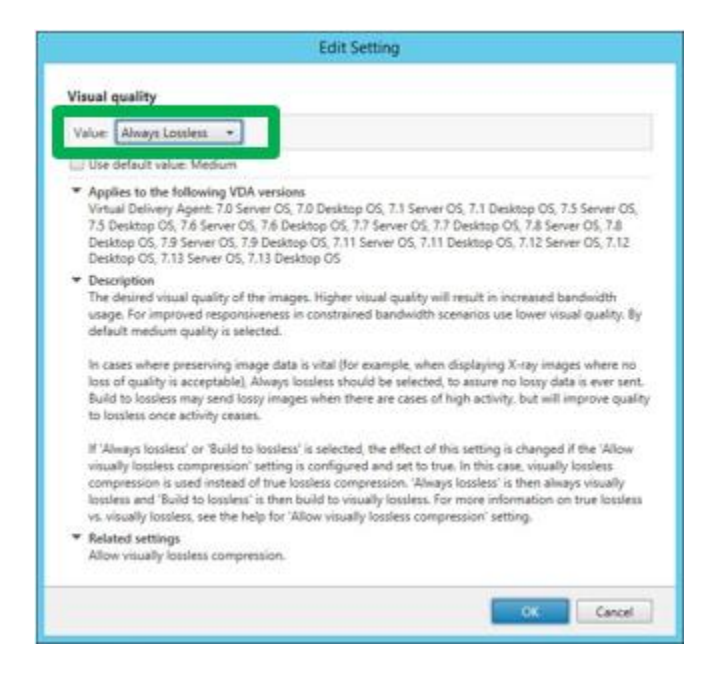

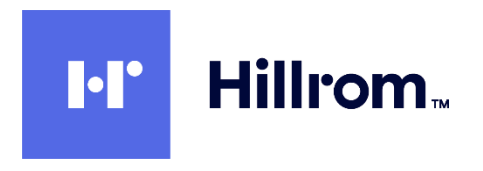

2.14.6 (Optional) Back in the **Create Policy** dialog, scroll down in the **All Settings** listbox and select the following settings:

Disconnected Session Timer – Enabled Disconnected session timer interval – 1 minute

|                                           | Create Policy                                                                                                    |                                                                            |                                                                                                    |
|-------------------------------------------|----------------------------------------------------------------------------------------------------|----------------------------------------------------------------------------|----------------------------------------------------------------------------------------------------|
| Studio                                    | Select settings                                                                                                    |                                                                            | Tip: Users may close                                                                                                    |
| Settings<br>Users and Machines<br>Summary | (All Versions)       All Settings         Settings: 2 selected       Computer setting - Prohile Management/File system()         Not Configured (Default:)       )         Disable automatic configuration<br>Computer setting - Profile Management/Advanced set<br>Not Configured (Default: Disabled)         > Disconnected session timer<br>User setting - ICA/Session Limits<br>Enabled (Default: Disabled)         > Disconnected session timer<br>User setting - ICA/Session Limits         Enabled (Default: Disabled) | View selected only<br>Synchron<br>Select<br>Edit Unselect<br>Edit Unselect | XenApp when<br>finished with a<br>session but may<br>not remember to<br>log off, preventing<br>other users from<br>having access |
|                                           | S minutes (Default: 1440 minutes)  Disk usage Computer setting - Load Management Not Configured (Default: Disabled)  Display memory limit Computer setting - ICA\Graphics Not Configured (Default: 65536 KB)  Display mode degrade preference  Back                                                                                                    | Select<br>Select<br>Next<br>Cancel                                         | The recommended<br>settings will help to<br>minimize this<br>situation.                                                          |

- 2.14.7 Back in the Create Policy dialog, click on Next
- 2.14.8 At the Users And Machines page, select All Objects In The Site and click on Next.

|                                            | Create Policy                       |                         |
|--------------------------------------------|-------------------------------------|-------------------------|
| Studio                                     | Assign policy to                    |                         |
| of Semiga<br>Users and Machines<br>Summary | C Selected user and machine objects | All objects in the site |
|                                            |                                     |                         |
|                                            |                                     | Bed. New Center         |
|                                            |                                     |                         |

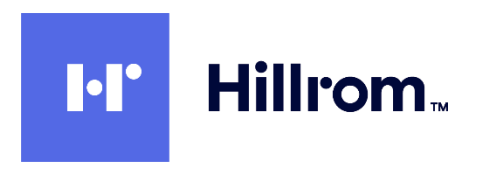

| Stadio                                                  | View a summa                                                                                                    | ry of the settings you conf | gured and provide a name fo   | r your new policy.                                   |  |
|---------------------------------------------------------|----------------------------------------------------------------------------------------------------|-----------------------------|-------------------------------|------------------------------------------------------|--|
| of Settions                                             | Policy name:                                                                                                    | Policy2                     |                               | 🗹 Enable polic                                       |  |
| <ul> <li>Users and Machines</li> <li>Summary</li> </ul> | Deceptor                                                                                                    |                             |                               |                                                      |  |
|                                                         | Settings config                                                                                                    | pured: 2                    | Assigned to: user an          | d machine objects                                    |  |
|                                                         | Use whiles codec for compression<br>User setting - KCA/Supplies<br>Do not use video codec (Default: Use<br>when sectored) |                             | The settings are app<br>site. | The settings are applied to all objects in the site. |  |
|                                                         | Visual quality<br>User setting - KAV/visual Display<br>Always Lossless (Default: Medium)                                  |                             |                               |                                                      |  |
|                                                         |                                                                                                    |                             |                               |                                                      |  |

2.14.9 Give the policy a reasonable name and then click on Finish.

# 2.15 Install Connex Link On Client PCs

Connex Link is REQUIRED for all Citrix and Remote Desktop clients of Welch Allyn Diagnostic Cardiology Suite. It is responsible for redirecting USB device input between the Client PC and the App Servers.

- 2.15.1 Insert the Welch Allyn Diagnostic Cardiology Suite Manager install media into each Client PC.
- 2.15.2 Run the setup file \ConnexLink\ConnexLink.exe on the install media. This bootstrapper will automatically detect 64-bit versus 32-bit Client PCs and install the appropriate driver.

NOTE: Connex Link can also be installed using:

- Group Policy using the appropriate MSI file from the x64 and x86 subdirectories.
- Deployment Tool Services

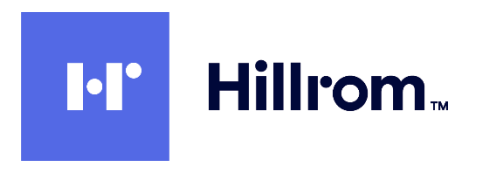

#### 2.16 <u>Test StoreFront On Client PCs</u>

2.16.1 Open **Citrix Studio** on the DDC and select **Citrix StoreFront > Stores** in the left pane. Click on the <u>Receiver For Web Sites</u> tab. Make note of the URL. Note do <u>NOT</u> use the Store URL for this test – it will get Access Denied.

| <b>#</b>                                                                                                    |                                                                                       |                        | Citrix Studio               |                                 |        | _ <b>_</b> X                                                                                                    |
|----------------------------------------------------------------------------------------------------|---------------------------------------------------------------------------------------|------------------------|-----------------------------|---------------------------------|--------|----------------------------------------------------------------------------------------------------|
| File Action View Help                                                                                                    |                                                                                       |                        |                             |                                 |        |                                                                                                    |
| Console Root<br>Citrix Studio (CitrixXenAppSv<br>Search<br>Machine Catalogs<br>AppDisks<br>Buivery Groups                                                                                                    | Citrix<br>Name<br>CitrixXenAppSvrStore                                                | Authenticated<br>Yes   | Subscription Enabled<br>Yes | Access<br>Internal network only |        | Actions<br>Stores<br>Create Store<br>Export Multi-Store Provisi                                                                                                    |
| Applications<br>Policies<br>Cogging<br>Configuration                                                                                                    |                                                                                       |                        | 103                         | Internal network only           |        | Manage NetScaler Gatew<br>Manage Beacons<br>Set Default Website<br>View                                                                                                    |
| Scontrollers Controllers Contr | Details - CitrixXenAppSvrSto<br>Details Delivery Controllers<br>Receiver for Web Site | Receiver for Web Sites | Classic E.                  | Authentication Methods          | HTML5  | Refresh     Help     CitrixXenAppSyrStore                                                                                                    |
| StoreFront  ApplNA  Zones  StoreFront  StoreFront  St  | http://citrioxenappsvr.mortara                                                        | Copy URL               | reWeb Disabled              | User name and passwo            | Not Us | Manage Delivery Controll<br>Configure Unified Experie<br>Manage Authentication<br>Manage Receiver for Web<br>Configure Remote Access<br>Configure Store Setting:<br>Export Provisioning File |
| < III >                                                                                                    |                                                                                       |                        |                             |                                 |        | Remove Store                                                                                                    |

2.16.2 Paste the URL into a browser on a Client PC. Click on Detect Receiver.

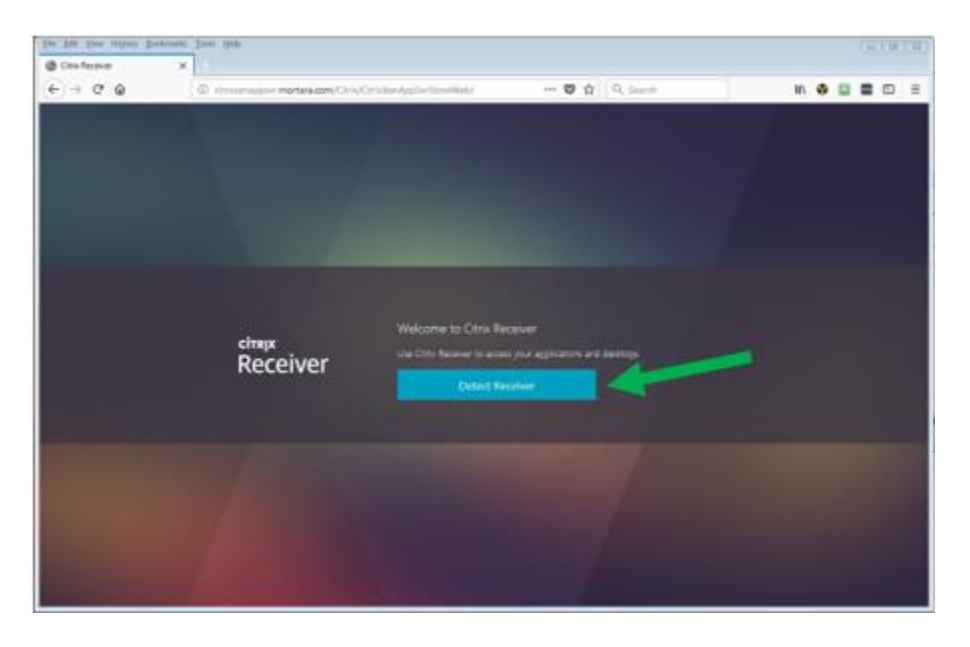

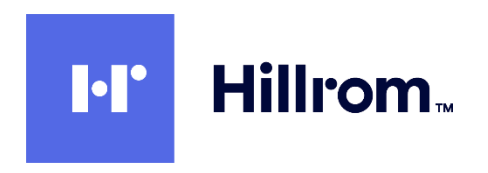

2.16.3 Check I agree and press Install

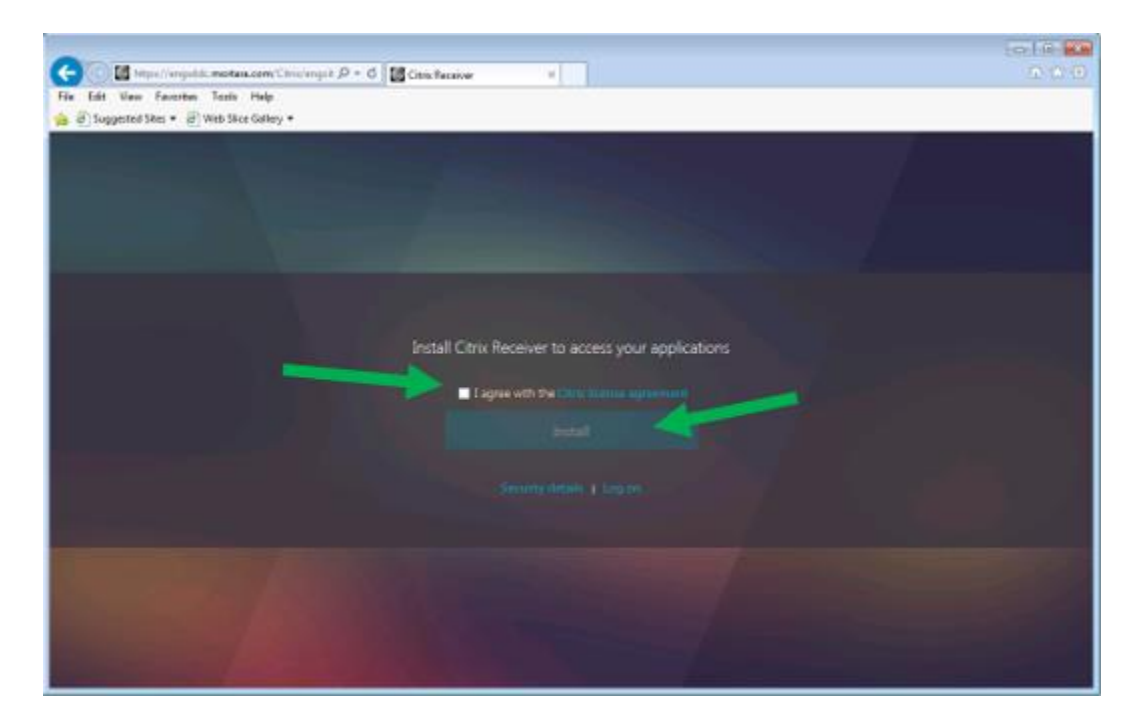

2.16.4 Click Run when option to download CitrixReceiverWeb.exe appears

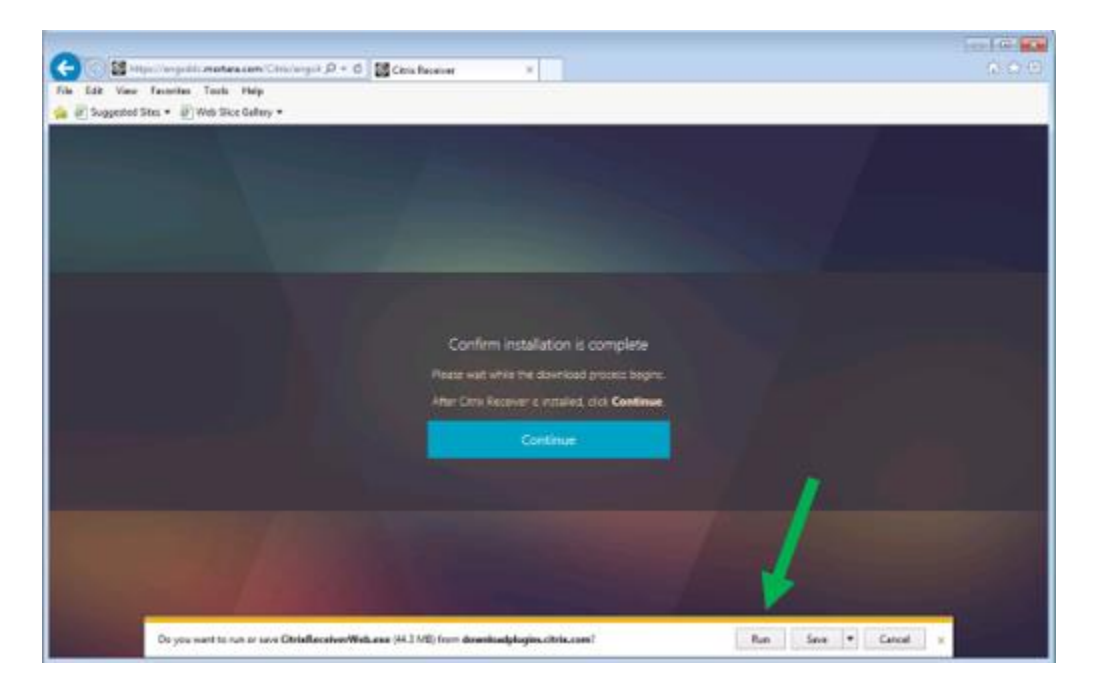

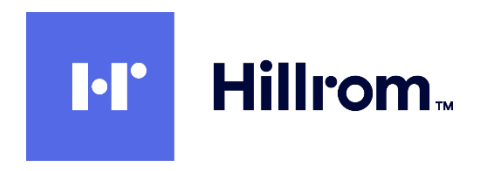

2.16.5 Click Start, then check Agree, Next and Install.

| Citrix Receiver                                                                                                    |                                                                                                    |
|----------------------------------------------------------------------------------------------------|----------------------------------------------------------------------------------------------------|
| Enable Single Sign-on<br>When enabled, single sign-on remembers your credentials for<br>this device, so that you can connect to other Citrix applications<br>without having to log on each time. You should do this only if<br>your IT administrator has instructed you to. This will take effect<br>the next time you log on to this device.<br>Enable single sign-on | Note: Although "Enable<br>single sign-on" is<br>not checked in this<br>example, it is also<br>an available option<br>for the installation. |
| For more information on configuring single sign-on, please see<br>article CTX133982 at citrix.com/support.                                                                                                    | Details in the screen shot are applicable.                                                                                                 |

2.16.6 If you enabled both Username And Password and Domain Pass Through authentication methods and you are logged into a domain-joined machine, you will have a choice of logon methods. Click **Log On** to use your existing domain credentials or click **Switch To User Name And Password** to enter them manually.

| Eile Edit View Higtory Bookmarks | Iools Help                         |                                                  |                      |               |      |     | 83 |
|----------------------------------|------------------------------------|--------------------------------------------------|----------------------|---------------|------|-----|----|
| Citrix Receiver X                | +                                  |                                                  |                      |               |      |     |    |
| (←) → @ @                        | <ol> <li>citrixxenappsv</li> </ol> | r.mortara.com/Citrix/CitrixXenAppSvrStoreWeb/    | 🖸 🏠                  | Q, Search     | III\ | 🛛 😐 | Ξ  |
|                                  |                                    |                                                  |                      |               |      |     |    |
| сітяµх<br>StoreFr                | ont                                | To use the account you used to sign or<br>Log On | n to the computer, o | tlick Log On. |      |     |    |
|                                  |                                    |                                                  |                      |               |      |     |    |

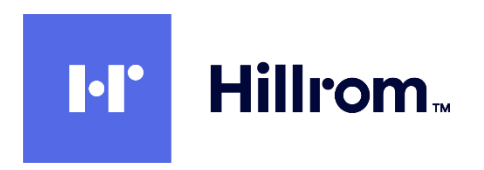

|                                             | und On d Marin | - M       |        |          |      |
|---------------------------------------------|----------------|-----------|--------|----------|------|
| File Edit View Favorites Tools Help         | engcit D + C   | eceiver × |        |          | ហែងដ |
| 🚖 🥘 Suggested Sites 🔻 🙆 Web Slice Gallery 🕶 |                |           |        |          |      |
|                                             |                |           |        |          |      |
|                                             |                |           |        |          |      |
|                                             |                |           |        |          |      |
|                                             |                |           |        |          |      |
|                                             |                |           |        |          |      |
|                                             |                |           |        |          |      |
|                                             |                |           |        |          |      |
|                                             |                |           |        |          |      |
|                                             |                | schmitz   |        |          |      |
|                                             |                |           |        | _        |      |
| CITRIX                                      |                | •••••     |        | <b>^</b> |      |
| StoreFront                                  |                |           |        |          |      |
|                                             |                |           | Log On |          |      |
|                                             |                |           |        |          |      |
|                                             |                |           |        |          |      |
|                                             |                |           |        |          |      |
|                                             |                |           |        |          |      |
|                                             |                |           |        |          |      |
|                                             |                |           |        |          |      |
|                                             |                |           |        |          |      |
|                                             |                |           |        |          |      |

Login with your domain credentials (without the domain name).

2.16.7 Click on the **Apps** button in the toolbar at the top. The XenApps available to that user will appear.

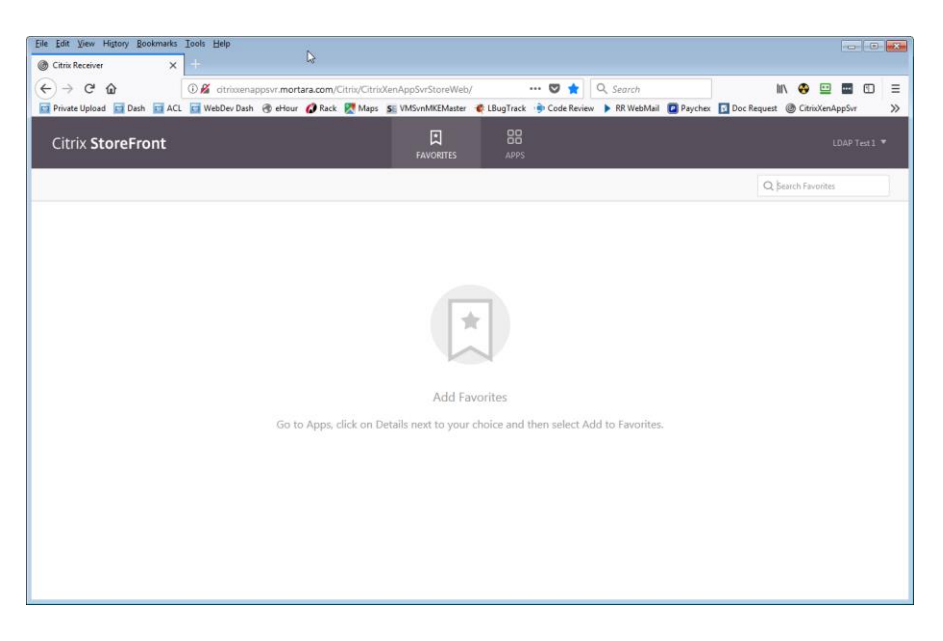

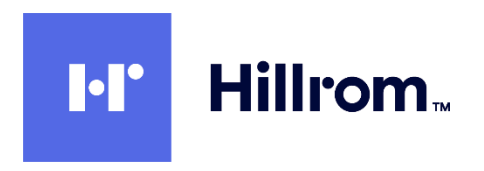

2.16.8 Select an app and verify that it starts and displays correctly. Leave the app running for the next step.

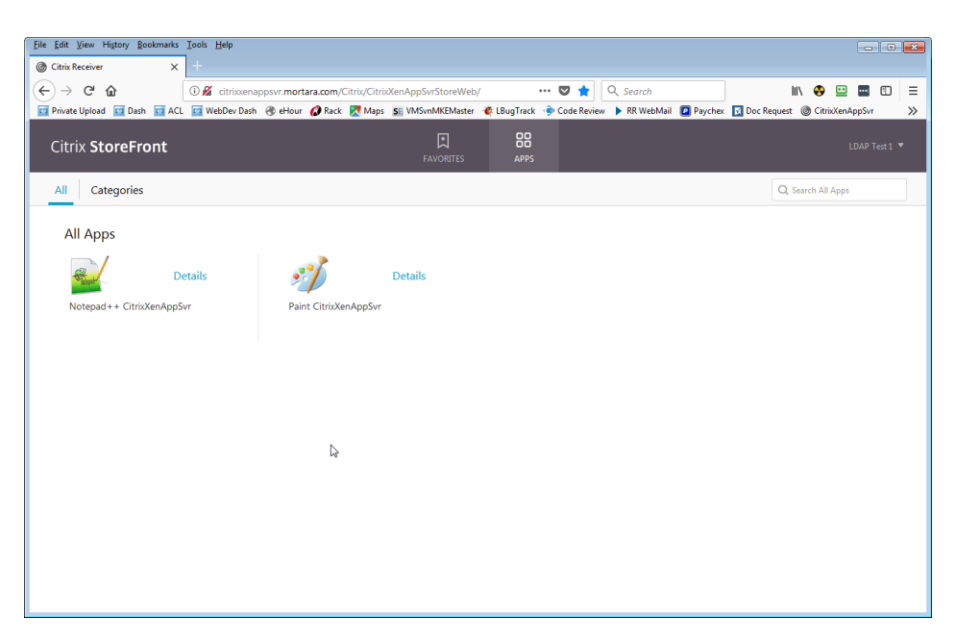

2.16.9 Back on the App Server, open **Task Manager** and select the **Users** tab. You should be able to see the user session that has logged in via StoreFront with a **Session name** similar to ICA-CGP #x. Close the application you just started.

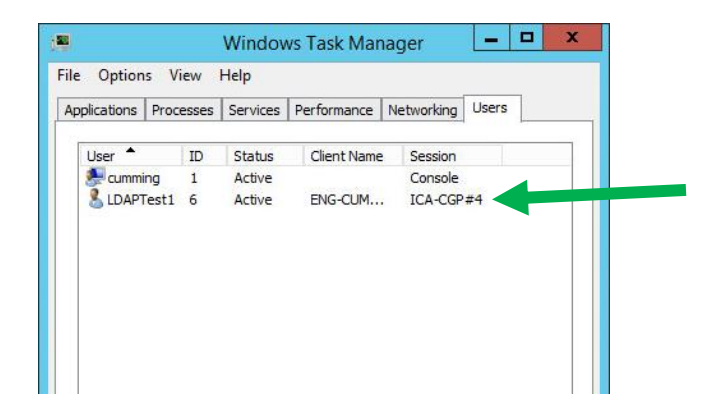